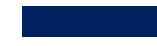

## XChem Data Processing XCE & PanDDA

2024

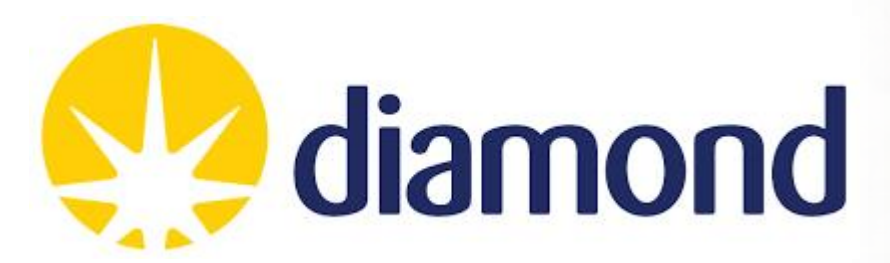

## **Working directory**

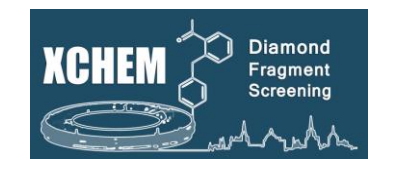

You will have a proposal number starting with lb, e.g.:

- lb13385
- For each target/screen you will have a visit number, e.g.:
  - lb13385-1
- You will end up with visits assigned to both:
  - Lab34: labxchem
  - The beamline: I04-1
- For data analysis you should be working in the processing subdirectory of your labxchem visit

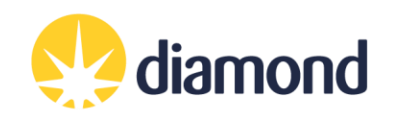

### **Working directory structure**

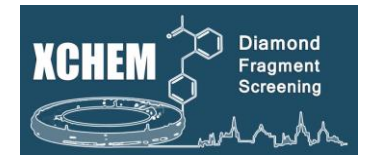

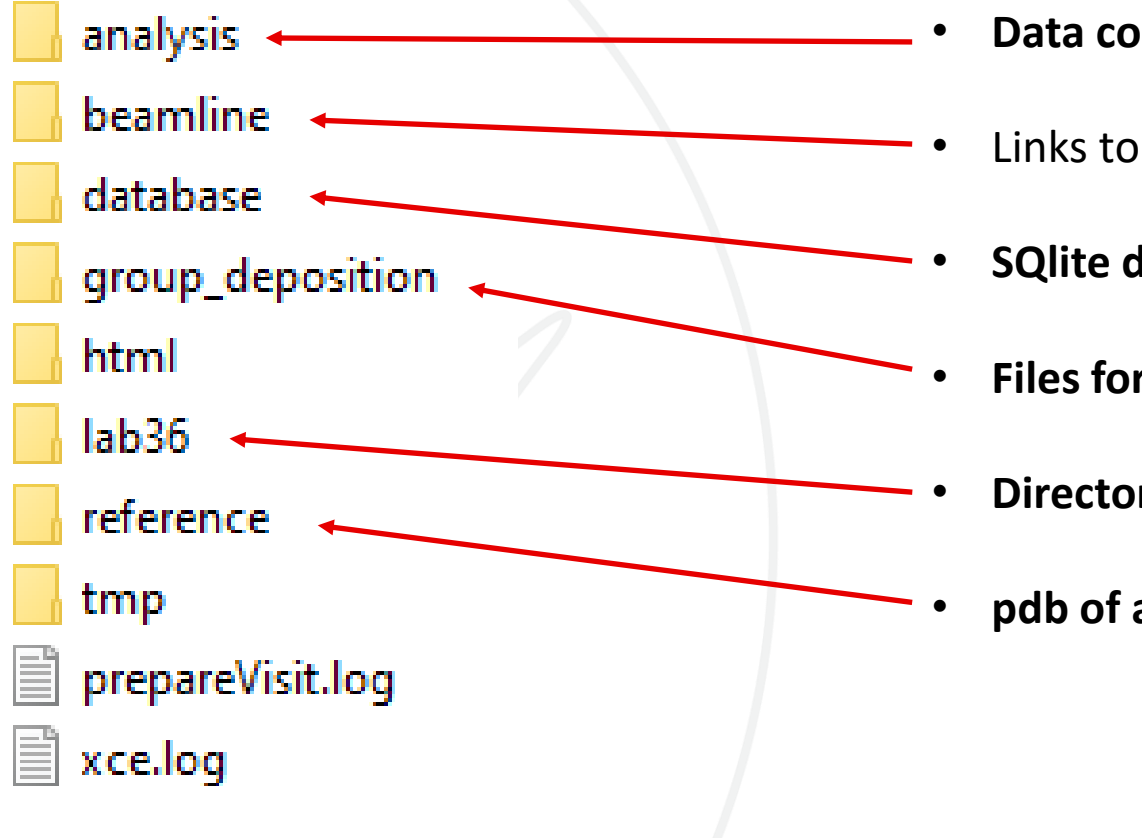

- Data collection results and pandda analysis
- Links to beamline visit directories (obsolete do not use)
- SQlite datafile (and backups)
- Files for PDB deposition
- Directory for lab work (soakDB, echo, shifter)
- pdb of a good reference model

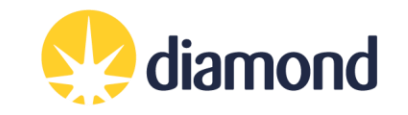

# **Useful linux commands**

KCHEN Screening

- Setup useful commands (do this first):
  - cd /dls/labxchem/data/proposal/visit/processing/
  - source /dls/science/groups/i04-1/software/XChem/xchempaths.sh
- xchempaths.sh will set paths for these commands:
  - preparevisit to create the subfolders needed for XChem
  - tserver to launch a windows remote desktop from linux
  - xce to launch XChemExplorer
    - Needs to be run under the 'processing' folder
  - csv2ispyb to automatically load the data collection information in iSPyB
- Checking the status of jobs on the cluster (type into terminal):
  - "ssh wilson" connect to the Wilson Cluster
  - *"sacct"* display jobs
  - "scancel <jobid>" cancel a job
  - "watch sq.sh -u <<u>yourfedid></u> -nf" watch jobs

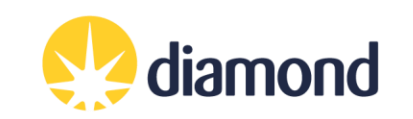

### **Data Analysis Workflow**

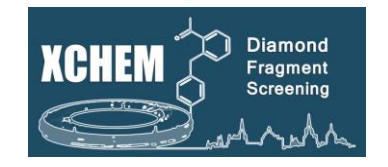

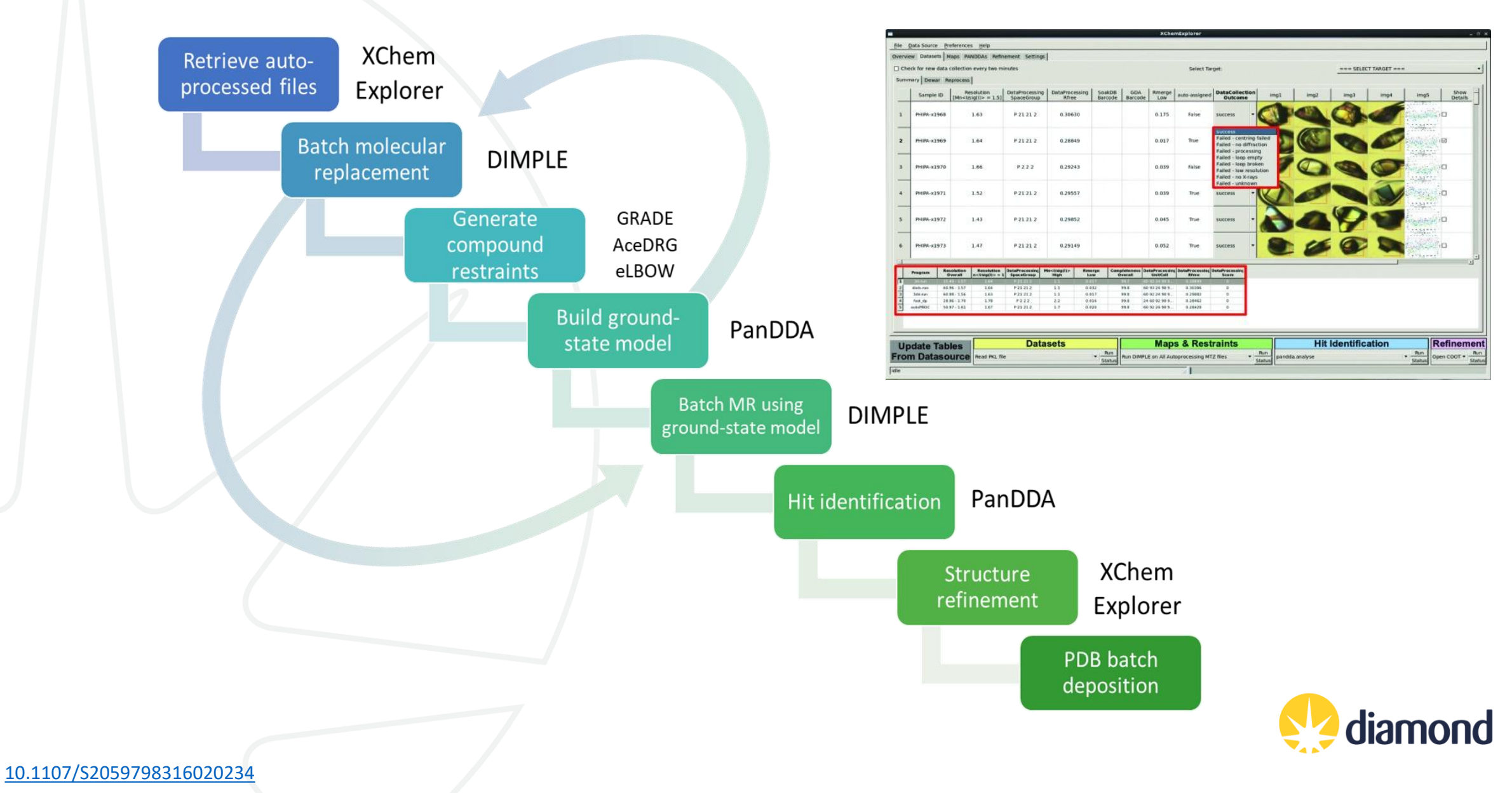

## **XChem jargon and experimental philosophies**

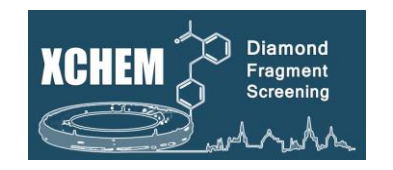

- Reference model = Dimple/MR model = PanDDA input model = ground-state model
- PanDDA model = ligand model = **bound-state model**
- Ensemble model = ground-state model + bound-state model
- The ensemble model is usually the one refined, particularly with low occupancy fragments
- The bound-state model will be the one you will update in the XCE refinement Coot window and the one which will be deposited on the PDB

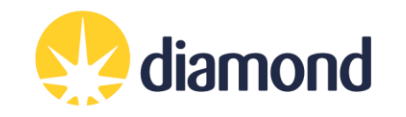

### **XCE Preferences**

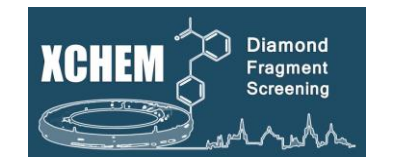

Dimple reference model selection criteria ⇔

Datasets tab options

Restraints generation program options

⇒

|                                                           |                                  |                      | >          |
|-----------------------------------------------------------|----------------------------------|----------------------|------------|
| filename root:                                            | \${samplename}                   |                      |            |
| Max. Allowed Unit Cell Difference between Referen         | ce and Target (%):               | 12                   |            |
| Acceptable low resolution limit for datasets (in Ang      | strom):                          | 3.5                  |            |
| Select amount of processed data you wish to copy          | to initial_model directory:      |                      |            |
| aimless logiles and merged mtz only                       |                                  |                      | \$         |
| Dataset Selection Mechanism:                              |                                  |                      |            |
| IsigI*Comp*UniqueRefl                                     |                                  |                      | \$         |
| Restraints generation program:                            |                                  |                      |            |
| acedrg                                                    |                                  |                      | \$         |
| XCE logfile: /dls/labxchem/data/20                        | 017/lb18145-12/processing/xce.lo | og Change            |            |
| Max. number of jobs running at once on DLS cluste         | r:                               | 100                  |            |
| remote qsub: use //usr/bin/ssh <dls fed="" id="">@r</dls> | nx.diamond.ac.uk 'module load g  | lobal/cluster; qsub' | oply       |
|                                                           |                                  | •                    | <u>р</u> к |

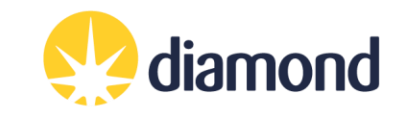

### **XCE Settings**

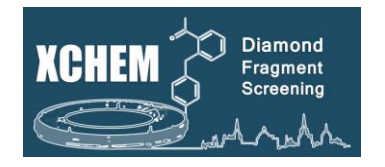

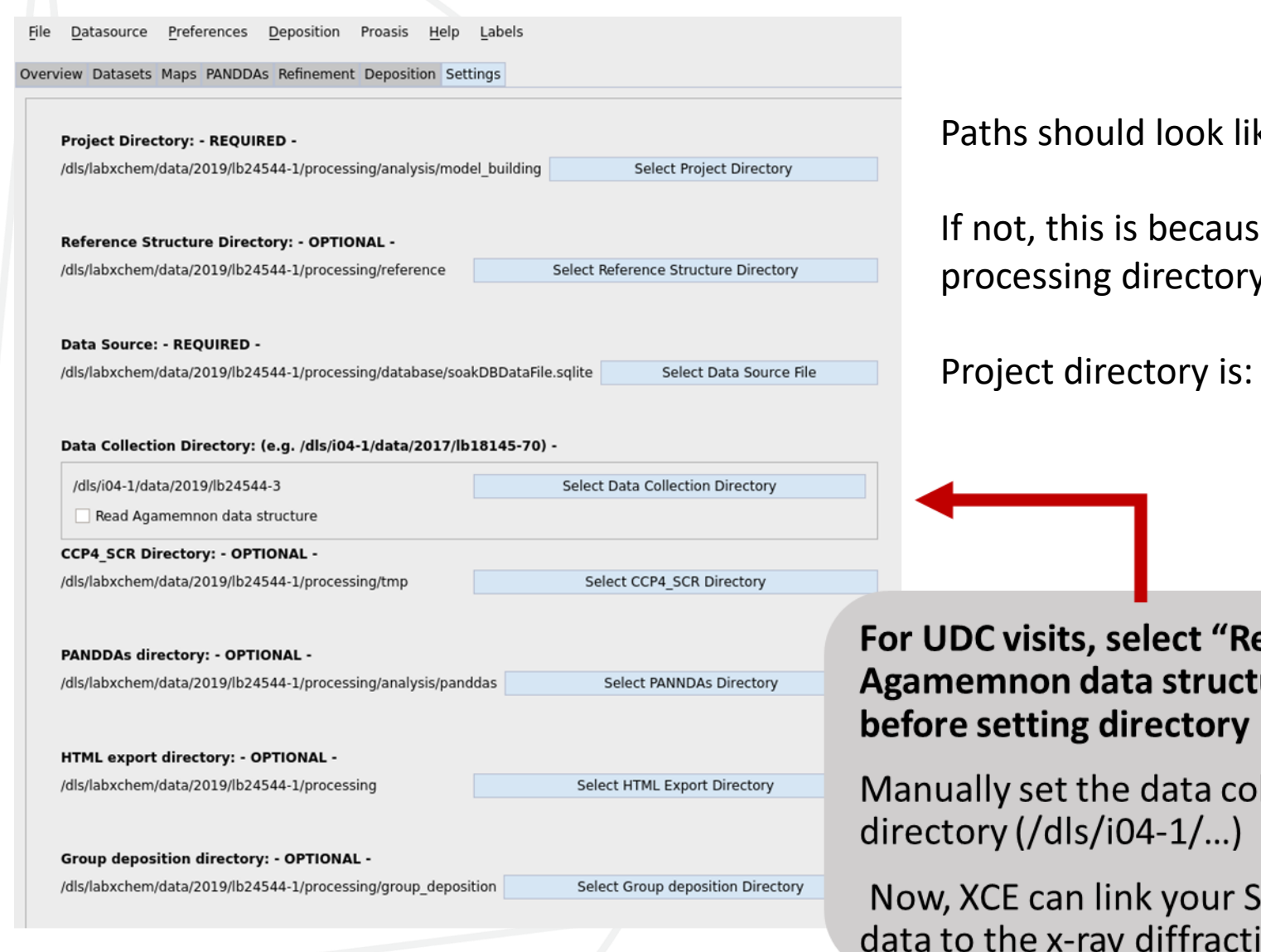

### Paths should look like this.

If not, this is because you haven't opened XCE in your processing directory!

### Project directory is: **/analysis/model\_building**

For UDC visits, select "Read Agamemnon data structure"

Manually set the data collection

Now, XCE can link your SoakDB data to the x-ray diffraction data

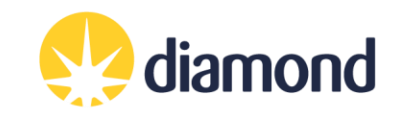

### **Running jobs on Wilson cluster with SLURM**

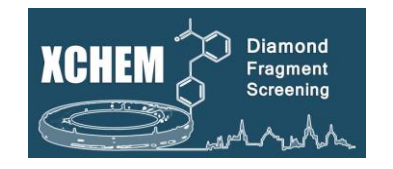

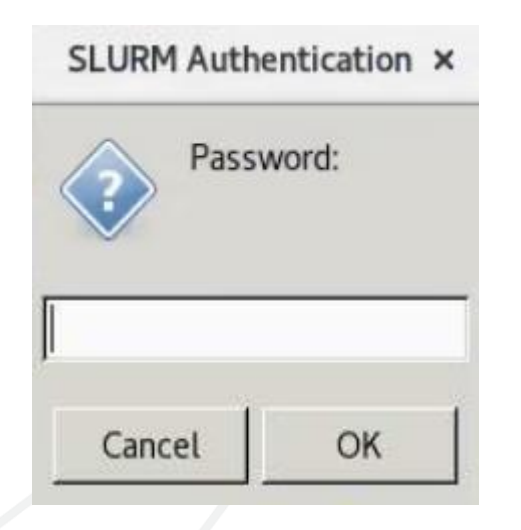

Whenever you launch a group of jobs on the Wilson cluster, you will need to provide your FedID password for authentication.

Default token time 1 hour – may need to reenter password or restart XCE to launch jobs.

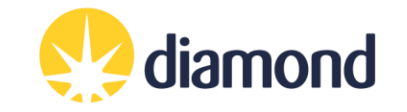

### Data source tab: Overview of your experiments

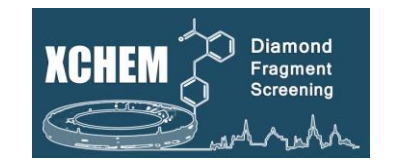

| Datasource Profer    | ences Denosi  | ition Prossie | s Help        |                              |                  |                          |         |              |            |              |    |
|----------------------|---------------|---------------|---------------|------------------------------|------------------|--------------------------|---------|--------------|------------|--------------|----|
| erview Datasets Maps | PANDDAs Refin | ement Depos   | sition Settin | ngs                          |                  |                          |         |              |            |              |    |
| ata Source Summary   |               |               |               | .9-                          |                  |                          |         |              |            |              |    |
| Sample ID (          | Compound ID   | Smiles        | Visit         | Resolution                   | Refinement       | Data Collection          | Puck    | PuckPosition | Ligand     |              |    |
| NUDT21 A-x0060       | compound to   | lh            | 18145-14      | [Mn <l sig(l)=""> = 1.5]</l> | Rfree<br>0.26199 | Date 2017-06-28 12:18:37 | 1 5593  | 1            | Confidence |              |    |
| NUDT21A-x0061        |               | lb            | 19145-14      | 5.22                         | 0.20135          | 2017-06-28 12:20:26      | 1 5503  | 2            | None       |              |    |
| NUDT21A-x0062        |               | lb            | 18145-14      |                              |                  | 2017-06-28 12:22:52      | 1 5593  | 3            |            |              |    |
| NUDT21A-x0063        |               | lb            | 19145-14      | 3.99                         |                  | 2017-06-28 12:22:52      | 1 5593  | 4            |            |              |    |
| 5 NUDT21A-x0064      |               | lb            | 18145-14      | p/a                          | 0 31 977         | 2017-06-28 12:24:54      | 1 5593  | 5            | None       |              |    |
| 5 NUDT21A-x0065      |               | lb            | 18145-14      | 194                          | 0.51577          | 2017-06-28 12:28:10      | 1 5593  | 6            | Hone       |              |    |
| NUDT21A-x0066        |               | lb            | 18145-14      | 2.45                         | 0 27973          | 2017-06-28 12:30:17      | 1 5593  | 7            | None       |              |    |
| NUDT21A-x0067        |               | lb            | 18145-14      | 2.45                         | 0.27575          | 2017-06-28 12:31:33      | 1 5593  | 8            | None       |              |    |
| NUDT21A-x0068        |               | lb            | 18145-14      |                              |                  | 2017-06-28 12:33-19      | 01 5593 | 9            |            |              |    |
| 0 NUDT21A-x0069      |               | lb            | 18145-14      | 3.01                         | 0.33435          | 2017-06-28 12:36:05      | LS593   | 10           | None       | / 🔒 Click Un | 2  |
| 1 NUDT21A-x0070      |               | lb            | 18145-14      | 2.71                         | 0.29731          | 2017-06-28 12:37:48      | 01.5593 | 11           | None       |              | u  |
| 2 NUDT21A-x0071      |               | lb            | 18145-14      | 2.05                         | 0.25401          | 2017-06-28 12:39:56      | 01 5593 | 12           | None       | Detecourse   |    |
| 3 NUDT21A-x0072      |               | lb            | 18145-14      |                              |                  | 2017-06-28 14:10:01      | 01.5593 | 13           |            | Datasource   |    |
| 4 NUDT21A-x0073      |               | lb            | 18145-14      | 7.12                         |                  | 2017-06-28 12:43:59      | 01 5593 | 14           |            |              |    |
| 5 NUDT21A-x0074      |               | lb            | 18145-14      |                              |                  | 2017-06-28 12:46:29      | 1 5593  | 15           |            |              |    |
| 6 NUDT21A-x0075      |               | lb            | 18145-14      | 8.29                         |                  | 2017-06-28 12:48:05      | 01 5593 | 16           |            | The tables y | ٨  |
| 7 NUDT21A-x0076      |               | lb            | 18145-14      | 3.44                         | None             | 2017-06-28 12:01:39      | DE045   | 1            | None       |              | v  |
| 8 NUDT21A-x0077      |               | lb            | 18145-14      |                              |                  | 2017-06-28 12:04:22      | DE045   | 2            |            | databaco     |    |
| 9 NUDT21A-x0078      |               | lb            | 18145-14      |                              |                  | 2017-06-28 12:06:01      | DF045   | 3            |            | ualabase     |    |
| 20 NUDT21A-x0079     |               | lb            | 18145-14      | 3.40                         | 0.40750          | 2017-06-28 12:07:31      | DF045   | 4            | None       |              |    |
| 21 NUDT21A-x0080     |               | lb            | 18145-14      | 2.40                         | 0.25742          | 2017-06-28 12:09:43      | DF045   | 5            | None       |              |    |
| 22 NUDT21A-x0081     |               | lb            | 18145-14      | 1.81                         | 0.26781          | 2017-06-28 12:12:32      | DF045   | 6            | None       | You can sor  | t  |
| 23 NUDT21A-x0082     |               | lb            | 18145-14      | 3.88                         |                  | 2017-06-28 12:13:21      | DF045   | 7            |            |              |    |
| 24 NUDT21A-x0083     |               | lb            | 18145-14      | 2.20                         | 0.26296          | 2017-06-28 12:15:05      | DF045   | 8            | None       | headers      |    |
| 25 NUDT21A-x0084     |               | lb            | 18145-14      | 1.89                         | 0.26273          | 2017-06-28 12:16:38      | DF045   | 9            | None       | neaders      |    |
| 26 NUDT21A-x0044     |               | lb            | 18145-14      |                              |                  |                          | DLS524  | 1            |            |              |    |
| 27 NUDT21A-x0045     |               | lb            | 18145-14      |                              |                  | 6                        | DLS524  | 2            |            |              |    |
| 28 NUDT21A-x0046     |               | lb            | 18145-14      |                              |                  |                          | DLS524  | 3            |            | It vou sel   | F  |
| 29 NUDT21A-x0047     |               | lb            | 18145-14      |                              |                  | 6                        | DLS524  | 4            |            |              |    |
| 30 NUDT21A-x0048     |               | lb            | 18145-14      |                              |                  |                          | DLS524  | 5            |            | columns to   | ς  |
| 1 NUDT21A-x0049      |               | lb            | 18145-14      |                              |                  | E                        | DLS524  | 6            |            |              | 5  |
| 32 NUDT21A-x0050     |               | lb            | 18145-14      |                              |                  |                          | LS524   | 7            |            | additional   |    |
| 33 NUDT21A-x0051     |               | lb            | 18145-14      |                              |                  | C                        | DLS524  | 8            |            |              | ,C |
| 4 NUDT21A-x0052      |               | lb            | 18145-14      |                              |                  |                          | LS524   | 9            |            |              |    |
| 35 NUDT21A-x0053     |               | lb            | 18145-14      |                              |                  | 6                        | DLS524  | 10           |            |              |    |
| 36 NUDT21A-x0054     |               | lb            | 18145-14      |                              |                  |                          | LS524   | 11           |            |              |    |
| 37 NUDT21A-x0055     |               | lb            | 18145-14      |                              |                  |                          | DLS524  | 12           |            |              |    |
| 38 NUDT21A-x0056     |               | lb            | 18145-14      |                              |                  |                          | LS524   | 13           |            |              |    |
| 39 NUDT21A-x0057     |               | lb            | 18145-14      |                              |                  |                          | DLS524  | 14           |            |              |    |
| 0 NUDT21A-x0058      |               | lb            | 18145-14      |                              |                  |                          | LS524   | 15           |            |              |    |
|                      |               |               |               |                              |                  |                          |         |              |            |              |    |

Haps & Restraints

Run DIMPLE on selected MTZ file

Ru n Status

pandda.analyse

**W** Hit Identification

Datasets

Status

Get New Results from Autoprocessing

# **Tables From**

e populated from the

clicking the column

Data Source  $\rightarrow$  Select v, you can add some nns to the view.

**S**Refinement

Statu

Run
 Open COOT

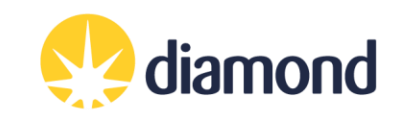

**Update Tables** 

From Datasource

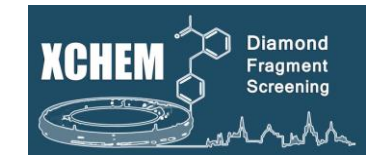

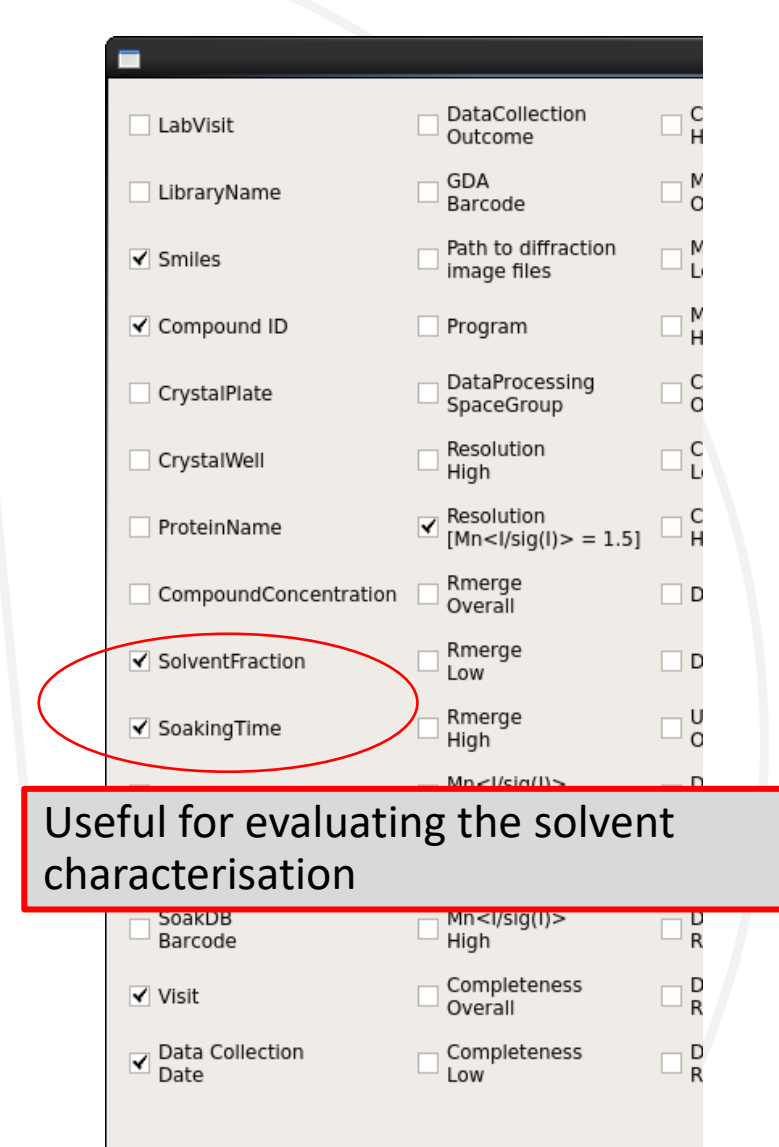

| ile    | <u>D</u> atasource <u>F</u> | Preferences <u>D</u> ep | osition F  | Proasis <u>H</u> elp |            |
|--------|-----------------------------|-------------------------|------------|----------------------|------------|
| ervie  | w Datasets M                | aps PANDDAs Re          | finement   | De Se                | ttings     |
| Data S | Source Summa                | ry                      |            |                      |            |
|        | Sample ID                   | LibraryName             | lventFract | SoakingTime          | Resolution |
| 20     | PHIPA-x9019                 | DMSO(1hr)               | 0          | 01:16:32             | n/a        |
| 21     | PHIPA-x9020                 | DMSO(1hr)               | 5          | 01:17:13             | 1.80       |
| 22     | PHIPA-x9021                 | DMSO(1hr)               | 5          | 01:17:54             | n/a        |
| 23     | PHIPA-x9022                 | DMSO(1hr)               | 5          | 01:19:17             | n/a        |
| 24     | PHIPA-x9023                 | DMSO(1hr)               | 5          | 01:20:35             | 1.92       |
| 25     | PHIPA-x9024                 | DMSO(1hr)               | 10         | 01:22:05             | n/a        |
| 26     | PHIPA-x9025                 | DMSO(1hr)               | 10         | 01:22:38             | n/a        |
| 27     | PHIPA-x9026                 | DMSO(1hr)               | 10         | 01:23:16             | 1.76       |
| 28     | PHIPA-x9027                 | DMSO(1hr)               | 10         | 01:24:22             | 1.80       |
| 29     | PHIPA-x9028                 | DMSO(1hr)               | 20         | 01:25:09             | 1.54       |
| 30     | PHIPA-x9029                 | DMSO(1hr)               | 20         | 01:25:50             | n/a        |
| 31     | PHIPA-x9030                 | DMSO(1hr)               | 20         | 01:26:35             | 1.86       |
| 32     | PHIPA-x9031                 | DMSO(1hr)               | 20         | 01:27:13             | 1.81       |
| 33     | PHIPA-x9032                 | DMSO(3hr)               | 5          | 03:02:04             | n/a        |
| 34     | PHIPA-x9033                 | DMSO(3hr)               | 5          | 03:03:28             | 1.38       |
| 35     | PHIPA-x9034                 | DMSO(3hr)               | 5          | 03:04:40             | n/a        |
| 36     | PHIPA-x9035                 | DMSO(3hr)               | 10         | 03:05:13             | 1.18       |
| 37     | PHIPA-x9036                 | DMSO(3hr)               | 10         | 03:06:09             | 1.79       |
| 38     | PHIPA-x9037                 | DMSO(3hr)               | 10         | 03:07:36             | n/a        |
| 39     | PHIPA-x9038                 | DMSO(3hr)               | 20         | 03:08:23             | n/a        |
| 40     | PHIPA-x9039                 | DMSO(3hr)               | 20         | 03:08:52             | 1.80       |
| 41     | PHIPA-x9040                 | DMSO(3hr)               | 20         | 03:09:14             | n/a        |
| 42     | PHIPA-x9041                 | DMSO(3hr)               | 20         | 03:09:42             | 1.27       |
| 43     | PHIPA-x9042                 | DMSO(3hr)               | 5          | 03:12:31             | 1.72       |
| 44     | PHIPA-x9043                 | DMSO(3hr)               | 5          | 03:13:07             | 1.87       |
| 45     | PHIPA-x9044                 | DMSO(3hr)               | 5          | 03:13:36             | n/a        |
| 46     | PHIPA-x9045                 | DMSO(3hr)               | 5          | 03:14:13             | 2.25       |
| 47     | PHIPA-x9046                 | DMSO(3hr)               | 10         | 03:14:51             | n/a        |

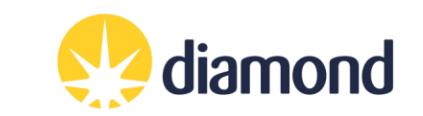

### **Datasets tab: Load datasets**

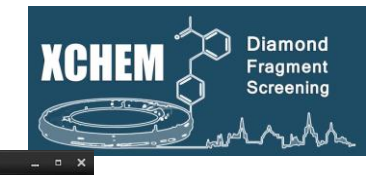

diamond

File Datasource Preferences Deposition Proasis Help

| many Reproce | ata collectionery two min                  | utes                         |                         |                   |                |                                         |               |                           | Select Target | : PHIPA     |          |            |          |        |
|--------------|--------------------------------------------|------------------------------|-------------------------|-------------------|----------------|-----------------------------------------|---------------|---------------------------|---------------|-------------|----------|------------|----------|--------|
| Sample ID    | Resolution<br>[Mn <l sig(l)=""> = 1.5]</l> | DataProcessing<br>SpaceGroup | DataProcessing<br>Rfree | SoakDB<br>Barcode | GDA<br>Barcode | Rmerge<br>Low                           | auto-assigned | DataCollection<br>Outcome | img1          | img2        | img3     | img4       |          |        |
| PHIPA-x9000  | 1.40                                       | C 1 2 1                      | None                    | DF150E0904        | None           | 0.025                                   | True          | success 🔶                 | -             |             |          |            |          |        |
| PHIPA-x9001  | 1.42                                       | C 1 2 1                      | None                    | -CANT-FIND-       | None           | 0.025                                   | True          | success 🔶                 | -             | -           | 6        |            |          |        |
| PHIPA-x9002  | 1.77                                       | C 1 2 1                      | None                    | DF150E0308        | None           | 0.115                                   | True          | success 🔶                 | -             | 0           | 5        | 0          |          |        |
| PHIPA-x9003  | 1.39                                       | C 1 2 1                      | None                    | DF15              | Selec          | t vour                                  | r target      | in the dro                | p down        |             |          |            |          |        |
| PHIPA-x9004  | 1.19                                       | C 1 2 1                      | None                    | DF: 2             | Selec          | t 'Get                                  | New Re        | esults fron               | n Autop       | rocessi     | ng'      |            |          |        |
| PHIPA-x9005  | 1.24                                       | C 1 2 1                      | None                    | DF: 3             | Press          | 'Run'                                   |               |                           |               |             |          |            |          |        |
| PHIPA-x9009  | 1.20                                       | C 1 2 1                      | None                    |                   | Chec           | k auto                                  | oproces       | sing space                | groups        | , unit c    | ells, an | d click to | change   | 2      |
| PHIPA-x9010  | None                                       | None                         | None                    | DF150E0           |                | ,,,,,,,,,,,,,,,,,,,,,,,,,,,,,,,,,,,,,,, |               |                           |               |             | J        |            |          |        |
| PHIPA-x9011  | 2.35                                       | C 1 2 1                      | None                    | DF150E0856        | None           | 0.136                                   | True          | success 🔶                 | ~             | 0           | 0        | -          |          |        |
| PHIPA-x9012  | n/a                                        | C 1 2 1                      | None                    | DF150E0106        | None           | 0.083                                   | True          | success 🔶                 | -             |             | 0        | -          |          |        |
|              |                                            |                              | 9                       |                   | 8              | Æ                                       |               |                           |               |             |          | 1          | <b>.</b> |        |
|              | Date lables                                |                              | eo Data                 | asets             |                | \<br>€                                  | maps & Re     | straints                  | S             | Hit identif | ication  |            | O Kefin  | iement |

XChemExplorer

### **Datasets tab: Load datasets**

None

C1 11

PHIPA-x9010

None

8

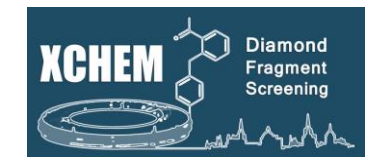

img

|   | Sample ID                  | Resolution<br>[Mn <l sig(l)=""> = 1.5]</l> | DataProcessing<br>SpaceGroup | Da | ataProcessing<br>Rfree | SoakDB<br>Barcode               | GDA<br>Barcode               | Rmerge<br>Low              | auto-assigned            | DataColleo<br>Outcom                    | ction in                    | ng1 ir                          | ng2           | img3              |
|---|----------------------------|--------------------------------------------|------------------------------|----|------------------------|---------------------------------|------------------------------|----------------------------|--------------------------|-----------------------------------------|-----------------------------|---------------------------------|---------------|-------------------|
| 1 | PHIPA-x9000                | 1.40 🖁                                     |                              | P  |                        | DESCORADO                       |                              |                            |                          |                                         |                             | . (                             | -             | ×                 |
| 2 | PHIPA-x9001                | 1.42                                       | C121                         |    |                        |                                 |                              |                            |                          |                                         |                             |                                 |               | Cancel            |
|   |                            |                                            |                              |    | Sample ID              | Visit                           | Run                          | Program                    | Resolution<br>Overall    | Resolution<br>High                      | DataProcessin<br>SpaceGroup | g Mn <l sig(l)=""><br/>High</l> | Rmerge<br>Low | Complete<br>Overa |
| 3 | PHIPA-x9002                | 1.77                                       | C 1 2 1                      | 1  | PHIPA-x9000            | lb18145-97                      | PHIPA-x9000_1_               | 3dii-run                   | 40.38 - 1.35             | 1.35                                    | C 1 2 1                     | 1.1                             | 0.025         | 97.6              |
| _ |                            |                                            |                              | 2  | PHIPA-x9000            | lb18145-97                      | PHIPA-x9000_1_               | 3dii-runC121               | 40.38 - 1.35             | 1.35                                    | C 1 2 1                     | 1.1                             | 0.025         | 97.6              |
|   |                            | 1.30                                       | 6121                         | 3  | B PHIPA-x9000          | lb18145-97                      | PHIPA-x9000_1_               | dials-run                  | 40.43 - 1.36             | 1.36                                    | C 1 2 1                     | 1.3                             | 0.188         | 99.7              |
| 4 | PHIPA-X9003                | 1.59                                       | CIZI                         | 4  | PHIPA-x9000            | lb18145-97                      | PHIPA-x9000_1_               | dials-run-<br>remove-blank | 40.43 - 1.36             | 1.36                                    | C 1 2 1                     | 1.3                             | 0.188         | 99.7              |
|   |                            |                                            |                              | 5  | 5 PHIPA-x9000          | lb18145-97                      | PHIPA-x9000_1_               | dials-runC12               | 1 40.42 - 1.36           | 1.36                                    | C 1 2 1                     | 0.7                             | 0.388         | 99.7              |
| 5 | PHIPA-x9004                | 1.19                                       | C121                         | e  | 5 PHIPA-x9000          | lb18145-97                      | PHIPA-x9000_1_               | autoPROC                   | 40.38 - 1.21             | 1.21                                    | C 1 2 1                     | 0.5                             | 0.027         | 90.7              |
| 6 | PHIPA-x9005<br>PHIPA-x9009 | 1.24                                       | C121<br>C121                 | -  | ₩B<br>auto<br>XCE      | y clickin<br>oproces<br>has aut | g on the<br>sing<br>comatica | sample<br>Ily selee        | e row, you<br>cted the ' | u can ch<br>'best" o<br>to <i>Prefe</i> | oose the                    | can spec                        | ify the       |                   |

Preferences)

You can also manually select the preferred autoprocessing result from the list

Click on Update Datasource to push the changes in the database

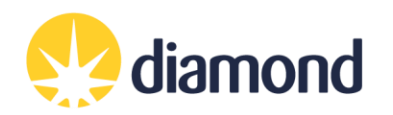

### **Reference Model**

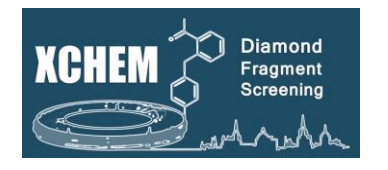

- Use a model that you are confident best represents your crystal system as used in the XChem experiment:
  - Used previously for solving by molecular replacement
  - Containing all waters, cofactors, ligands
  - Intrinsic ligands and cofactors need PDB official three letter codes, or codes that are <u>not</u> 'LIG' or 'DRG'

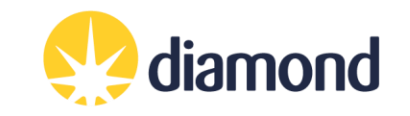

### Maps tab: Running Dimple for MR ("Run initial refinement")

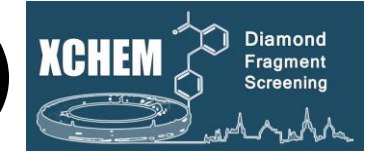

| <u>F</u> ile <u>D</u> atasource <u>P</u> references <u>D</u> eposition Proasis <u>H</u> elp <u>L</u> abels                                                                                                    |                  |
|----------------------------------------------------------------------------------------------------|------------------|
| Overview Datesets Maps PANDDAs Refinement Deposition Settings                                                                                                    |                  |
| V(de-)select all samples for DIMPLE Set New Reference (if applicable) Refresh reference file list                                                                                                    | \$               |
| Sample ID Select Compound ID Smiles Resolution Dimple Dimple DataProcessing Reference Difference Difference File DataProcessing Dimple Compound Status Status                                                                                                    | LastUpdated 🔺    |
| 49         DAPD-x0053         Z384468096         CC(=0)N         2.39         None         P 121 2         P 121 2         4.7         model trimer         121 121 197 90 90 90         None         restraints failed                                                                                                    | 2020-01-16 13:31 |
| 50 DAPD-x0054 ] 7                                                                                                    |                  |
| 51 DAPD-X0055 🗆 🗸 🗸 Columns would be populated if a reference file was put in ISPyB and dimple has already automatically run                                                                                                    |                  |
| 52 DAPD-x0056                                                                                                    |                  |
| <sup>53</sup> DAPD-x0057 D To run Dimple:                                                                                                    |                  |
| 54 DAPD-x0058                                                                                                    |                  |
| DAPD-x0059 V If ticked, it will run dimple for all datasets. If you have multiple crystal forms, and corresponding models in                                                                                                    | the              |
| <sup>56</sup> DAPD-x0060 reference directory the appropriate model will automatically be selected from the dataset                                                                                                    |                  |
| 57 DAPD-x0061                                                                                                    |                  |
| Otherwise select specific datasets Blocks of samples can be selected by clicking a row number (bard left)                                                                                                    | and              |
| <sup>59</sup> DAPD-x0063 Children of the second second secon | mplo             |
| 60 DAPD-x0064                                                                                                    | npie             |
| 61 DAPD-x0065 <b>run</b>                                                                                                    |                  |
|                                                                                                    |                  |
| <sup>63</sup> DAPC-x0067 Select 'run Dimple on selected MTZ files' and click 'run'                                                                                                    |                  |
|                                                                                                    |                  |
| Click 'update tables from datasource' to refresh the Dimple status U                                                                                                    |                  |
|                                                                                                    |                  |
| 68 DAPD-x0072 Z50145861 CC1=NV( 2.27 None None P41212 P41212 4.2 model trimer 4 121121 198 90 90 None restraints failed                                                                                                    | 2020-01-16 13:31 |
| 69 DAPD-x0073 ☐ Z1343633025 CC=1C= 2.76 None None P 121 2 P 121 2 2.1 model trimer ♠ 122 122 199 90 90 None restraints failed                                                                                                    | 2020-01-16 13:31 |
| Total     Total     Total     Total     Total     Total     Total     None     None     P 41 21 2     P 41 21 2     2.1     model trimer     122 122 199 90 90 90     None     restraints failed                                                                                                    | 2020-01-16 13:32 |
| 71       DAPD-x0075       Z1259155959       CC=1N       2.10       None       None       P 41 21 2       P 41 21 2       4.2       model trimer       121 121 198 90 90 90       None       restraints failed                                                                                                    | 2020-01-16 13:32 |
| 72       DAPD-x0076       Clipse       Clipse       Clipse       None       None       P 41 21 2       P 41 21 2       2.6       model_trimer       122 122 198 90 90 90       None       restraints failed                                                                                                    | 2020-01-16 13:32 |
| 73 DAPD-x0077 🗌 Z2856434814 CCN(CC) 2.36 None None P41212 P41212 3.7 model_trimer 🔶 121121199 90 90 90 None restraints failed                                                                                                    | 2020-01-16 13:32 |
| 74 DAPD-x0078 C Z219104216 CCNC=1 2.26 None None P41212 P4121 4.2 model_trimer + 12112119890909 None started                                                                                                    | 2020-01-16 13:32 |
| 75 DAPD-x0079 C Z1349163663 CN(C1CC 2.34 None None P41212 P41212 4.2 model_trimer \$ 121 121 198 90 90 90 None restraints failed                                                                                                    | 2020-01-16 13:32 |
| 76         DAPD-x0080         2228585842         CNICCN(         2.39         None         P 41212         P 41212         4.2         model_trimer         121 121 198 90 90 90         None         restraints failed                                                                                                    | 2020-01-16 13:32 |
|                                                                                                    |                  |
| 👝 Update Tables 🗧 🕏 Datasets 🕮 Maps & Restraints 🛛 🐨 Hit Identification 🕄 Refin                                                                                                    | ement            |
| From Datasource Get New Results from Autoprocessing 🛊 Run Run initial refinement on selected MTZ files 2 Run Pandda.analyse 🛊 Run Open COOT 🛊                                                                                                    | Run              |
| idle                                                                                                    | Status           |

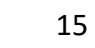

# Check jobs are running

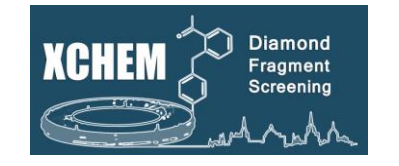

- To check the status of jobs on the cluster, type into terminal:
  - "ssh wilson" connect to the Wilson Cluster
  - *"sacct"* display jobs
  - "scancel <jobid>" cancel a job
  - "watch sq.sh -u <<u>yourfedid></u> -nf" watch jobs
  - "sbatch <<u>script></u>" submit batch job

```
Every 2.0s: sq.sh -u ill13029 -nf
```

```
ill13029's queue
```

```
No jobs running.
```

```
No jobs pending.
```

Previous 10 jobs (last fortnight):

| JobID   | 'Job Name'   | #N #C | Start Time    | Run Time | Status    |
|---------|--------------|-------|---------------|----------|-----------|
| 9363997 | 'xce_buster' | 1 lc  | Jul 1st 08:38 | 40m 20s  | Completed |
| 9368556 | 'xce buster' | 1 1c  | Jul 1st 12:58 | 36m 21s  | Completed |
| 9370433 | 'xce buster' | 1 1c  | Jul 1st 13:50 | 33m 4s   | Completed |
| 9372944 | 'xce_buster' | 1 1c  | Jul 1st 14:55 | 24m 30s  | Completed |

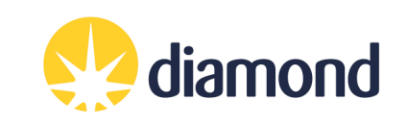

### Maps tab: Creating the ligands restraints

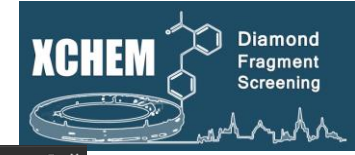

|             |                        | 1                    |                      |              |                                        |                  |                 |                              | XChemEx                 | olorer                      |               |                              |                  |                      |              |        |
|-------------|------------------------|----------------------|----------------------|--------------|----------------------------------------|------------------|-----------------|------------------------------|-------------------------|-----------------------------|---------------|------------------------------|------------------|----------------------|--------------|--------|
| File        | Data Source Pref       | erences <u>D</u> epo | osition <u>H</u> elp |              |                                        |                  |                 |                              |                         |                             |               |                              |                  |                      |              |        |
| Over        | view Datasets          | Maps PAND            | DAs Refinen          | ment Deposit | ion Settings                           |                  |                 |                              |                         |                             |               |                              |                  |                      |              |        |
| <b>v</b> (0 | de-)select all samples | for DIMPLE           |                      |              |                                        |                  |                 |                              | Set New Refere          | nce (if applicable          | )             |                              |                  |                      |              | <br>\$ |
|             | Sample ID              | Select               | Compound ID          | Smiles       | Resolution<br>n <l sig(l)=""> = 1.</l> | Dimple<br>Rcryst | Dimple<br>Rfree | DataProcessing<br>SpaceGroup | Reference<br>SpaceGroup | Difference<br>UC Volume (%) | Reference Fil | e DataProcessing<br>UnitCell | Dimple<br>Status | Compound -<br>Status | LastUpdated  |        |
| 1           | JMJD2DA-x1691 ✔        | FI                   | MOOA0008             | Cclnc2ccc(c( | 1.48                                   | 0.21304          | 0.24324         | P 41 21 2                    | P 43 21 2               | 0.7                         | JMJD2DA.ref 🖨 | 72 72 152 90                 | finished         | restraints failed    | 2017-01-17 1 |        |
| 2           | JMJD2DA-x1702 ✔        | FI                   | MOOA0008             | Cclnc2ccc(c( | 1.31                                   | None             | None            | P 41 21 2                    | P 43 21 2               | 0.7                         | JMJD2DA.ref 🖨 | 72 72 152 90                 | running          | restraints failed    | 2017-01-17 1 |        |
| 3           | JMJD2DA-x1701 ✔        | FI                   | MOOA0008             | Cclnc2ccc(c( | 1.46                                   | None             | None            | P 41 21 2                    | P 43 21 2               | 0.7                         | JMJD2DA.ref 🖨 | 72 72 152 90                 | running          | restraints failed    | 2017-01-17 1 |        |
| 4           | JMJD2DA-x1693 ✔        | FI                   | MOOA0008             | Cclnc2ccc(c( | 1.23                                   | None             | None            | P 41 21 2                    | P 43 21 2               | 0.7                         | JMJD2DA.ref 🖨 | 72 72 152 90                 | running          | restraints failed    | 2017-01-17 1 |        |
| 5           | JMJD2DA-x1657 ✔        | FI                   | MOOA0007             | c1ccc2c(c1)n | 1.15                                   | None             | None            | P 41 21 2                    | P 43 21 2               | 0.7                         | JMJD2DA.ref 🖨 | 72 72 152 90                 | running          | restraints failed    | 2017-01-17 1 |        |
| 6           | JMJD2DA-x1738 ✔        | FI                   | MSOA00140            | c1ccc2c(c1)n | 1.44                                   | 0.21881          | 0.24943         | P 41 21 2                    | P 43 21 2               | 0.7                         | JMJD2DA.ref 🖨 | 72 72 152 90                 | finished         | running              | 2017-01-17 1 |        |
| 7           | JMJD2DA-x1732 ✔        | FI                   | MOOA0007             | Cclnc2ccccc  | 1.56                                   | 0.21405          | 0.24522         | P 41 21 2                    | P 43 21 2               | 0.7                         | JMJD2DA.ref 🖨 | 72 72 152 90                 | finished         | running              | 2017-01-17 1 |        |
| 8           | JMJD2DA-x1726 ✔        | x                    | ST00000832b          | c1ccc2c(c1)n | 1.56                                   | 0.21831          | 0.25413         | P 41 21 2                    | P 43 21 2               | 0.7                         | JMJD2DA.ref 🖨 | 72 72 152 90                 | finished         | running              | 2017-01-17 1 |        |
| 9           | JMJD2DA-x1724 ✔        | FI                   | MOOA0007             | c1ccc2c(c1)n | 1.81                                   | 0.21946          | 0.26333         | P 41 21 2                    | P 43 21 2               | 0.7                         | JMJD2DA.ref 🖨 | 72 72 152 90                 | finished         | running              | 2017-01-17 1 |        |
| 10          | JMJD2DA-x1721 ✔        | x                    | (ST00000560c         | c1ccc2c(c1)n | 1.66                                   | 0.21508          | 0.24978         | P 41 21 2                    | P 43 21 2               | 0.7                         | JMJD2DA.ref 🖨 | 72 72 152 90                 | finished         | running              | 2017-01-17 1 |        |
| 11          | JMJD2DA-x1720 ✔        | F                    | MOOA0008             | clccc2c(cl)n | 2.00                                   | 0.21879          | 0.27986         | P 41 21 2                    | P 43 21 2               | 0.0                         | [MJD2DA.ref 🖨 | 72 72 151 90                 | finished         | running              | 2017-01-17 1 |        |
| 12          | JMJD2DA-x1719 🖌        |                      | _                    |              |                                        |                  |                 |                              |                         |                             | A.ref 🖨       | 72 72 151 90                 | finished         | running              | 2017-01-17 1 |        |
| 13          | JMJD2DA-x1717          | 🕛 Go                 | o to Pre             | eferenc      | es -> Edi                              | t prefe          | rences.         | You will                     | get a p                 | op up                       | ef 🖨          | 72 72 151 90                 | finished         | running              | 2017-01-17 1 |        |
| 14          | JMJD2DA-x1716          | wind                 | ow wh                | ere you      | i can cha                              | ange th          | e progr         | am to us                     | se. You                 | have th                     | e ef 🕏        | 72 72 152 90                 | finished         | running              | 2017-01-17 1 |        |
| 15          | JMJD2DA-x1715          | choic                | e betw               | veen: a      | cedrg (d                               | efault).         | grade           | and phei                     | nix.elbo                | w                           | ef 🖨          | 72 72 152 90                 | finished         | running              | 2017-01-17 1 |        |
| 16          | JMJD2DA-x1708          |                      |                      |              |                                        |                  | 0.0.0.0         |                              |                         |                             | ef 🖨          | 72 72 151 90                 | finished         | running              | 2017-01-17 1 |        |
| 17          | JMJD2DA-x1707          | <b>2</b> Se          | lect 'cr             | eate Cl      |                                        | NG file          | s for ΔI        |                              | 'shaur                  | or                          | ef 🖨          | 72 72 152 90                 | finished         | running              | 2017-01-17 1 |        |
| 18          | JMJD2DA-x1699          | for an               |                      |              |                                        | for color        |                 | mnound                       |                         | u havo                      | ef 🖨          | 72 72 152 90                 | finished         | running              | 2017-01-17 1 |        |
| 19          | JMJD2DA-x1696          | crea                 |                      | יייעריי      |                                        | , selet          | lieu co         | mpound                       | is ii yo                | unave                       | ef 🖨          | 72 72 152 90                 | finished         | running              | 2017-01-17 1 |        |
| 20          | JMJD2DA-x1692          | selec                | ted sol              | me and       | Click ru                               | in'              |                 |                              |                         |                             | ef 🖨          | 72 72 152 90                 | finished         | running              | 2017-01-17 1 |        |
| 21          | JMJD2DA-x1686          |                      |                      |              |                                        |                  |                 |                              |                         |                             | ef 🗘          | 72 72 152 90                 | finished         | running              | 2017-01-17 1 |        |
| 22          | JMJD2DA-x1681          | 🛛 🚯 Cli              | ick 'upo             | date tal     | oles fron                              | n datas          | ource'          | to refres                    | h the                   |                             | ef 🗘          | 72 72 151 90                 | finished         | running              | 2017-01-17 1 |        |
| 23          | JMJD2DA-x1728          | Com                  | pound                | status.      | If the bu                              | ılk have         | e failed,       | , change                     | the nu                  | mber of                     | F 📑           | 71 72 151 90                 | None             | running              | 2017-01-17 1 |        |
| 24          | JMJD2DA-x1680          | iobs                 | submit               | ted con      | current                                | lv to th         | e cluste        | er in pref                   | erence                  | s.                          |               | 72 72 152 90                 | None             | running              | 2017-01-17 1 |        |
| 25          | JMJD2DA-x1667          | J000 .               | Sabrine              |              | learrene                               |                  |                 |                              | crenec                  | 5.                          | +             | 72 72 152 90                 | None             | running              | 2017-01-17 1 |        |
| 26          | JMJD2DA-x1666 ✔        |                      | MOOA0008             | CNC(CNC(CIC  | 1.50                                   | None             | None            | P 21 21 21                   |                         | 999.0                       |               | 72 72 152 90                 | None             | running              | 2017-01-17 1 |        |
| 27          | JMJD2DA-x1663 ✔        | FI                   | MOOA0008             | COclccc(CN   | 1.41                                   | None             | None            | P 2 2 2                      |                         | 999.0                       | ¢             | 72 72 152 90                 | None             | running              | 2017-01-17 1 |        |
| 28          | JMJD2DA-x1659 ✔        | FI                   | MOOA0007             | C(CN)clnc2c  | 1.55                                   | None             | None            | P 21 21 21                   |                         | 999.0                       | ¢             | 72 72 152 90                 | None             | running              | 2017-01-17 1 |        |
| 29          | JMJD2DA-x1643 ✔        | FI                   | MOOA0007             | C(clnc2cccc  | 1.34                                   | None             | None            | P 2 2 2                      |                         | 999.0                       | ¢             | 72 72 151 90                 | None             | running              | 2017-01-17 1 |        |
| 30          | IMID2DA-x1637 🗸        | FI                   | MOOA0007             | C(C#N)c1nc2  | 2.28                                   | None             | None            | P 2 2 2                      |                         | 999.0                       | ¢             | 72 72 152 90                 | None             | running              | 2017-01-17 1 |        |
|             |                        |                      |                      |              |                                        |                  |                 |                              |                         |                             |               |                              |                  |                      |              |        |

| Update Tables   | Datasets                            | Maps & Restraints                        | Hit Identification | Refinement               |
|-----------------|-------------------------------------|------------------------------------------|--------------------|--------------------------|
| From Datasource | Get New Results from Autoprocessing | Create CIF/PDB/PNG file of ALL compounds | pandda.analyse     | Open COOT    Run  Status |
| idle 3          | Status                              |                                          |                    |                          |

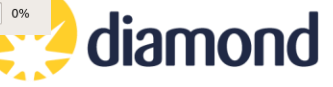

## Merge ligand restrains from non-standard ligand

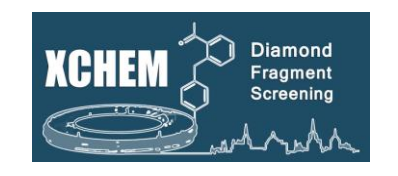

- 1. Open 'Preferences' menu (Edit preferences) and select the CIF file of your non-standard ligand in 'Additional CIF file for non-standard ligand'.
- 2. Select the samples which you want to merge in the Maps tab
- 3. Choose 'Merge ligand CIF file with selected compounds' and press Run.

| •           |        | Rer |
|-------------|--------|-----|
| Datasets    |        | Set |
| utonnoccina | Run    | Cre |
|             | Status | Me  |
|             |        | Res |
|             |        | Fit |

emove selected initial refinement files et only results from selected pipeline reate CIF/PDB/PNG file of SELECTED compounds lerge ligand CIF file with selected compounds estore original CIF file of selected compounds it ligands into maps after initial refinement

XCE will now prepare a merged version of the file in the sample directory with the same name. It does not touch the original files in the compound subfolder.

Before you start merging: the ligand code of the additional ligand cannot be LIG or DRG! Both codes are reserved for ligands generated by XCE.

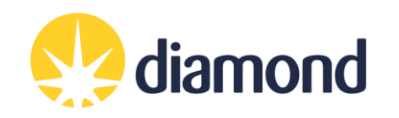

## Merge ligand restrains from non-standard ligand

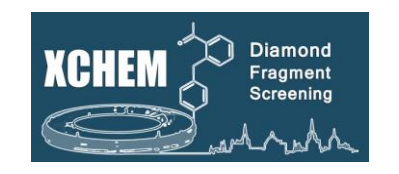

### **Restore original CIF file**

In case you need/ want to restore the original CIF file:

- 1. select the samples in the Maps tab which you want to restore (see above).
- 2. choose '*Merge ligand CIF file with selected compounds*' from the green action box and press *Run*.

Please note that this is not a requirement in case you want to merge another ligand. XCE will in this case first remove the old, merged CIF file, before doing the merging as described before.

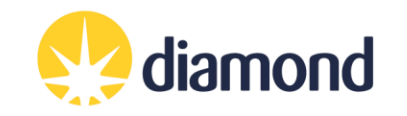

### Finding hits - Pan Density Dataset Analysis (PanDDA)

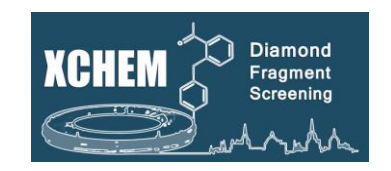

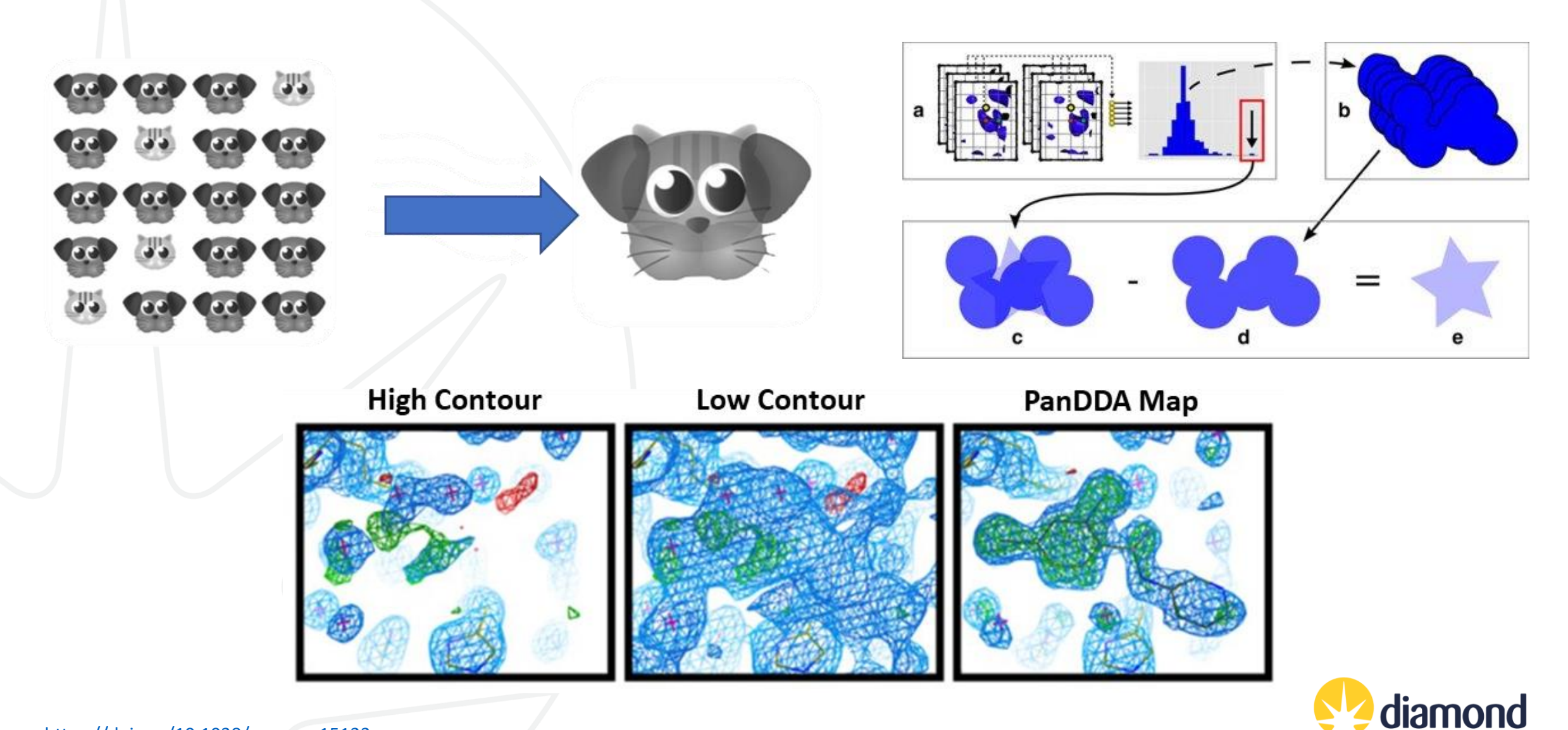

https://doi.org/10.1038/ncomms15123 https://doi.org/10.1063/1.4974176

### PanDDA 2 discovers new hits

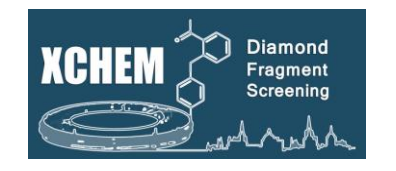

### Convincing models in every studied system with over 15 systems studied in detail

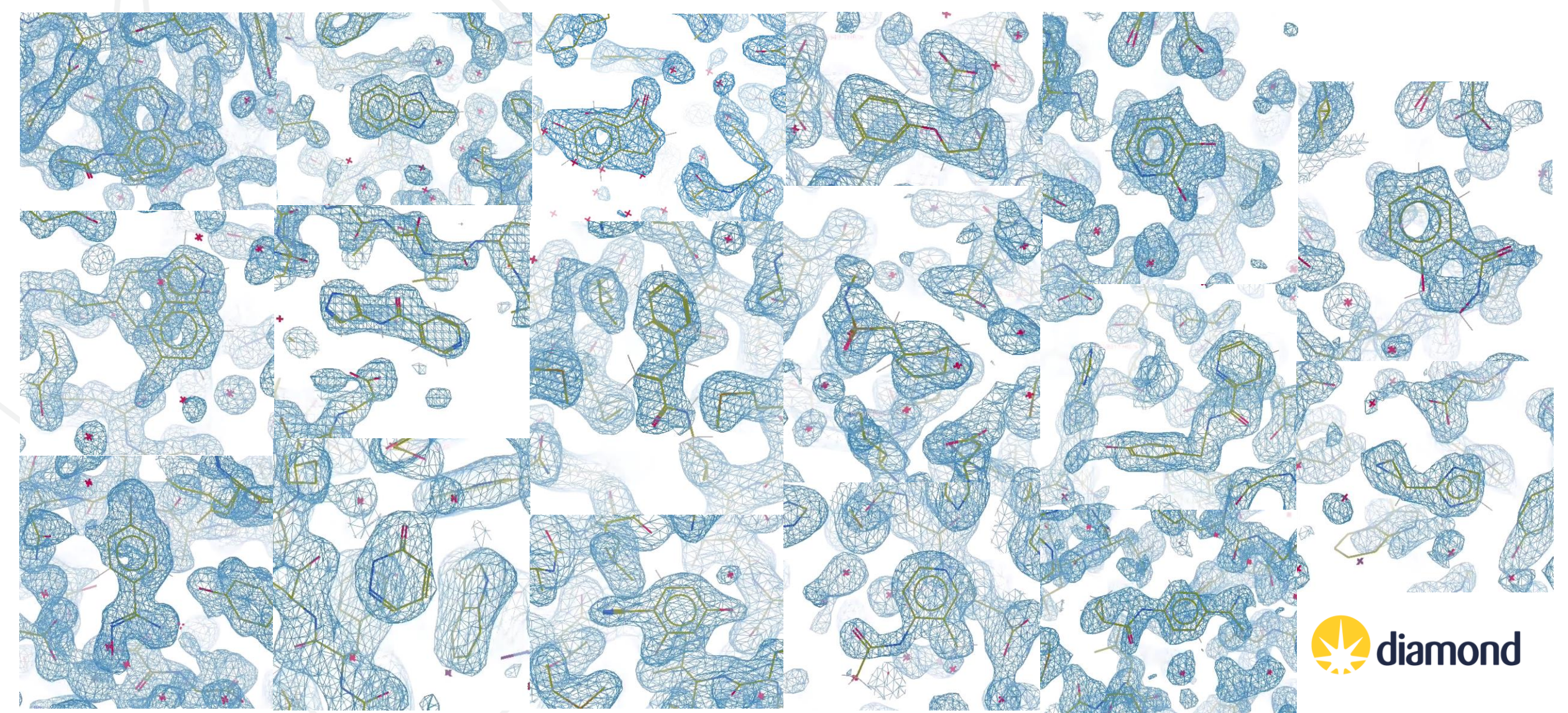

### **Ground-state model building**

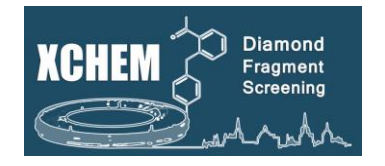

A PanDDA pre-run allows you to build the best possible reference model: the ground-state model.

Olick on the drop-down menu in the "Hit identification" action box

2 Select "pre-run for ground state model".

Wait for the job to finish. This creates a subdirectory in the reference directory with all the required files.

Once the PanDDA pre-run is done, select "build ground state model".

Coot will open the PanDDA mean-map and the 2Fo-Fc/Fo-Fc maps loaded from the new reference/subdirectory

#### pandda.analyse pandda.inspect run pandda.inspect at home ap by: Export NEW PANDDA models Export ALL PANDDA models Export SELECTED PANDDA models Show HTML summary cluster datasets Event Map -> SF apo -> mmcif peed up calculations, but maps might be less pretty) check modelled ligands pandda2 only) refine ALL bound-state models with BUSTER refine NEW bound-state models with BUSTER refine ALL bound-state models with BUSTER (no sanity check) refine NEW bound-state models with BUSTER (no sanity check) **B**Refinement straints pre-run for ground state model Run Run en COOT - BUSTER refinement - 🗧 Status Build ground state mod Status ndda.analyse (PanDDA2)

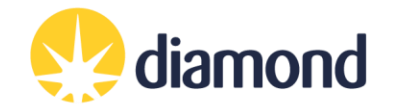

### **Ground-state model building**

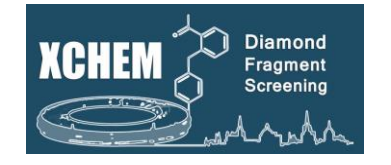

- Remodel and refine the reference model as you wish using the PanDDA mean map in Coot.
- Re-run Dimple (XCE Maps table) by using this ground-state model as new reference

|      |                                   |                 |                |                    |         |         |              | XChemEx        | plorer             |                             |          |                   |              |
|------|-----------------------------------|-----------------|----------------|--------------------|---------|---------|--------------|----------------|--------------------|-----------------------------|----------|-------------------|--------------|
| File | Data Source Preferences           | Deposition Help | )              |                    |         |         |              |                |                    |                             |          |                   |              |
| Ove  | rview Datasets Maps P.            | ANDDAs Refine   | ement Deposit  | ion Settings       |         |         |              |                |                    |                             |          |                   |              |
| ₹ (  | de-)select all samples for DIMPLE |                 |                |                    |         |         |              | Set New Refere | nce (if applicable | ,                           | ][       |                   |              |
|      |                                   |                 |                | Posolution         | Dimplo  | Dimplo  | Detrocossing | Poforonco      | Difforence         | DataProcossing              | Dimplo   | Compound          |              |
| _    | Sample ID Select                  | Compound ID     | Smiles         | n < l/sig(l) > = 1 | Rcryst  | Rfree   | paceGroup    | SpaceGroup     | UC Volume (%)      | Reference File UnitCell     | Status   | Status            | LastUpdated  |
| 1    | JMJD2DA-x1691 ✔                   | FMOOA0008       | Cclnc2ccc(c(   | 1.48               | 0.21304 | 0.24324 | P 41 21 2    | P 43 21 2      | 0.7                | JMJD2DA.ref \$ 72 72 152 90 | finished | restraints failed | 2017-01-17 1 |
| 2    | JMJD2DA-x1702 ✓                   | FMOOA0008       | Cclnc2ccc(c(   | 1.31               | None    | None    | P 41 21 2    | P 43 21 2      | 0.7                | JMJD2DA.ref 🗢 72 72 152 90  | running  | restraints failed | 2017-01-17 1 |
| 3    | JMJD2DA-x1701 ✔                   | FMOOA0008       | Cclnc2ccc(c(   | 1.46               | None    | None    | P 41 21 2    | P 43 21 2      | 0.7                | JMJD2DA.ref \$ 72 72 152 90 | running  | restraints failed | 2017-01-17 1 |
| 4    | JMJD2DA-x1693 ✔                   | FMOOA0008       | Cclnc2ccc(c(   | 1.23               | None    | None    | P 41 21 2    | P 43 21 2      | 0.7                | JMJD2DA.ref \$ 72 72 152 90 | running  | restraints failed | 2017-01-17 1 |
| 5    | JMJD2DA-x1657 ✓                   | FMOOA0007       | clccc2c(cl)n   | 1.15               | None    | None    | P 41 21 2    | P 43 21 2      | 0.7                | JMJD2DA.ref \$ 72 72 152 90 | running  | restraints failed | 2017-01-17 1 |
| 6    | JMJD2DA-x1738 ✔                   | FMSOA00140      | . clccc2c(cl)n | 1.44               | 0.21881 | 0.24943 | P 41 21 2    | P 43 21 2      | 0.7                | JMJD2DA.ref \$ 72 72 152 90 | finished | running           | 2017-01-17 1 |
| 7    | JMJD2DA-x1732 ✔                   | FMOOA0007       | Cclnc2ccccc    | 1.56               | 0.21405 | 0.24522 | P 41 21 2    | P 43 21 2      | 0.7                | JMJD2DA.ref 🗢 72 72 152 90  | finished | running           | 2017-01-17 1 |
| 8    | JMJD2DA-x1726 ✔                   | XST0000832b     | clccc2c(cl)n   | 1.56               | 0.21831 | 0.25413 | P 41 21 2    | P 43 21 2      | 0.7                | JMJD2DA.ref \$ 72 72 152 90 | finished | running           | 2017-01-17 1 |
| 9    | JMJD2DA-x1724 ✔                   | FMOOA0007       | clccc2c(cl)n   | 1.81               | 0.21946 | 0.26333 | P 41 21 2    | P 43 21 2      | 0.7                | JMJD2DA.ref \$ 72 72 152 90 | finished | running           | 2017-01-17 1 |
| 10   | JMJD2DA-x1721 ✔                   | XST00000560c    | clccc2c(c1)n   | 1.66               | 0.21508 | 0.24978 | P 41 21 2    | P 43 21 2      | 0.7                | JMJD2DA.ref \$ 72 72 152 90 | finished | running           | 2017-01-17 1 |
| 11   | JMJD2DA-x1720 ✔                   | FMOOA0008       | clccc2c(cl)n   | 2.00               | 0.21879 | 0.27986 | P 41 21 2    | P 43 21 2      | 0.0                | JMJD2DA.ref \$ 72 72 151 90 | finished | running           | 2017-01-17 1 |
| 12   | JMJD2DA-x1719 ✔                   | FMOOA0008       | C1CC1c1nc2     | 1.53               | 0.21978 | 0.25313 | P 41 21 2    | P 43 21 2      | 0.0                | JMJD2DA.ref \$ 72 72 151 90 | finished | running           | 2017-01-17 1 |
| 13   | JMJD2DA-x1717 ✔                   | FMOOA0007       | Cc1cc2cccnc    | 1.75               | 0.21030 | 0.24768 | P 41 21 2    | P 43 21 2      | 0.0                | JMJD2DA.ref \$ 72 72 151 90 | finished | running           | 2017-01-17 1 |
| 14   | JMJD2DA-x1716 ✔                   | FMSOA00089      | . c1cc2cc[nH]c | 1.50               | 0.21262 | 0.24496 | P 41 21 2    | P 43 21 2      | 0.7                | JMJD2DA.ref \$ 72 72 152 90 | finished | running           | 2017-01-17 1 |
| 15   | JMJD2DA-x1715 ✔                   | XST00000791d    | i clccc2c(cl)c | 1.61               | 0.20991 | 0.24516 | P 41 21 2    | P 43 21 2      | 0.7                | JMJD2DA.ref \$ 72 72 152 90 | finished | running           | 2017-01-17 1 |
| 16   | JMJD2DA-x1708 ✔                   | FMOOA0008       | c1cc2cn[nH]c   | 1.43               | 0.21563 | 0.24463 | P 41 21 2    | P 43 21 2      | 0.0                | JMJD2DA.ref \$ 72 72 151 90 | finished | running           | 2017-01-17 1 |
| 17   | JMJD2DA-x1707 ✔                   | FMOOA0008       | c1cc(c2cn[nH   | 1.64               | 0.21905 | 0.25561 | P 41 21 2    | P 43 21 2      | 0.7                | JMJD2DA.ref \$ 72 72 152 90 | finished | running           | 2017-01-17 1 |
| 18   | JMJD2DA-x1699 ✔                   | FMOOA0007       | C1Cc2ccccc2    | 1.55               | 0.22243 | 0.25678 | P 41 21 2    | P 43 21 2      | 0.7                | JMJD2DA.ref \$ 72 72 152 90 | finished | running           | 2017-01-17 1 |
| 19   | JMJD2DA-x1696 ✔                   | FMOOA0007       | Cn1c2ccccc2    | 1.66               | 0.21426 | 0.25693 | P 41 21 2    | P 43 21 2      | 0.7                | JMJD2DA.ref \$ 72 72 152 90 | finished | running           | 2017-01-17 1 |
| 20   | IMID2DA-x1692 ✓                   | FMOOA0008       | Cclccc(c(c1)   | 1.48               | 0.21822 | 0.25379 | P 41 21 2    | P 43 21 2      | 0.7                | MD2DA.ref                   | finished | running           | 2017-01-17 1 |
| 21   | IMID2DA-x1686 ✓                   | FMOOA0008       | Cclnc2ccc(c(   | 1.52               | 0.21932 | 0.25097 | P 41 21 2    | P 43 21 2      | 0.7                | IMID2DA.ref \$ 72 72 152 90 | finished | running           | 2017-01-17 1 |
| 22   | IMID2DA-x1681 ✓                   | FMOOA0008       | Cclccc(c(cl)   | 1.63               | 0.21759 | 0.25271 | P 41 21 2    | P 43 21 2      | 0.0                | IMID2DA.ref + 72 72 151 90  | finished | running           | 2017-01-17 1 |
| 23   | IMID2DA-x1728 ✓                   | EMODA0007       | C(clccc(ccl))  | 1.56               | None    | None    | P222         |                | 999.0              | ▲ 71 72 151 90              | None     | rupping           | 2017-01-17 1 |
| 2.5  | J-1020A-X1720                     | 1 MOOA0007      | eletter(ret)[  | 1.50               | NULLE   | NUTE    | 1222         |                | 333.0              |                             | NULLE    | running           | 201/-01-1/ 1 |

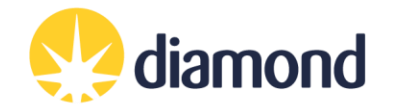

### **PanDDA Workflow**

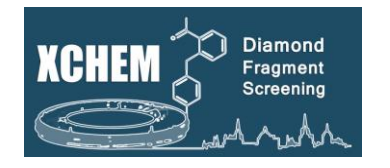

- "pandda.analyse" uses PanDDA to generate event maps
- "pandda.analyse (PanDDA2)" uses PanDDA 2 to calculate statistical models, generate event maps, and autofit ligands
  - Many datasets, larger unit cells, and multimers can all increase run time
  - Even though ligands are autofit, you **must:** "mark events as interesting"; select "Ligand placed"; and assign a confidence level in pandda.inspect for relevant datasets
- pandda.inspect: COOT plugin to inspect, annotate and place the fragments
  - Not traditional model refinement do not use to refine model at large
- Export models for refinement
- Refine models
- Deposit/disseminate data

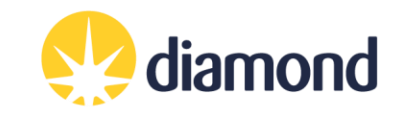

### PanDDAs Tab: pandda.analyse

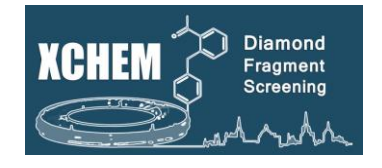

|                                                                                                    | According banks Biological banks   Park Market Banks   Approx Market Banks   Park Market Banks   Approx Market Banks   Park Market Banks   Approx Market Banks   Park Market Banks   Approx Market Banks   Park Market Banks   Approx Market Banks   Park Market Banks   Approx Market Banks   Park Market Banks   Approx Market Banks   Park Market Banks   Approx Market Banks   Park Market Banks   Approx Market Banks   Park Market Banks Park Market Banks Park |                        |                                            |                    |                 |                      |                      |                                        |                                                                          |                                                                 |                          |                                      |               |
|----------------------------------------------------------------------------------------------------|----------------------------------------------------------------------------------------------------|------------------------|--------------------------------------------|--------------------|-----------------|----------------------|----------------------|----------------------------------------|--------------------------------------------------------------------------|-----------------------------------------------------------------|--------------------------|--------------------------------------|---------------|
| Charding of the state is a state if if is labeled in the state is a state if if is a state if if is a |                                                                                                    |                        |                                            |                    |                 |                      |                      |                                        |                                                                          |                                                                 |                          |                                      |               |
| w Datasets M                                                                                                    | aps PANDDAs Refineme                                                                                                    | ent Depositior         | n Settings                                 |                    |                 |                      |                      |                                        |                                                                          |                                                                 |                          |                                      |               |
| a.analyse Dat                                                                                                    | aset Summary Processir                                                                                                    | ng Output pan          | idda.inspect Statistical Map Sun           | nmaries            |                 |                      |                      |                                        |                                                                          |                                                                 |                          |                                      |               |
| Sample ID                                                                                                    | Export Re<br>Selected Sp                                                                                                    | efinement<br>ace Group | Resolution<br>[Mn <l sig(l)=""> = 1.5]</l> | Dimple<br>Rcryst   | Dimple<br>Rfree | Crystal Form<br>Name | lgnore<br>completely | Exclude fro<br>characterisa<br>(binds) | ation                                                                    | Exclude from<br>z-map analysis<br>(does not hind)               | Input data direct        | ory:                                 |               |
|                                                                                                    |                                                                                                    |                        |                                            |                    |                 | 1                    |                      | (51105)                                |                                                                          | (accontrol pinta)                                               | b27001-39/proces         | sing/analysis/model_building/* Selec | t Input Temp  |
|                                                                                                    |                                                                                                    |                        |                                            |                    |                 |                      |                      |                                        |                                                                          |                                                                 | pdb style dimple.        | odb                                  |               |
|                                                                                                    |                                                                                                    |                        |                                            |                    |                 |                      |                      |                                        |                                                                          |                                                                 | mtz style dimple.        | mtz                                  |               |
|                                                                                                    |                                                                                                    |                        |                                            |                    |                 |                      |                      |                                        |                                                                          |                                                                 | Output directory         | ¦↓↓                                  |               |
|                                                                                                    |                                                                                                    |                        |                                            |                    |                 |                      |                      |                                        |                                                                          |                                                                 | /001/lb27001-39/p        | rocessing/analysis/panddas Select Pa | anDDA Direc   |
|                                                                                                    |                                                                                                    |                        |                                            |                    |                 |                      |                      |                                        |                                                                          |                                                                 |                          | Copy Ligand restraints for PanDDA    |               |
|                                                                                                    |                                                                                                    |                        |                                            |                    |                 |                      |                      |                                        |                                                                          |                                                                 |                          |                                      |               |
|                                                                                                    |                                                                                                    |                        |                                            |                    |                 |                      |                      |                                        |                                                                          |                                                                 | Submission para          | meters                               |               |
|                                                                                                    |                                                                                                    |                        |                                            |                    |                 |                      |                      |                                        |                                                                          |                                                                 | submit via:              |                                      |               |
|                                                                                                    |                                                                                                    |                        |                                            |                    |                 |                      |                      |                                        |                                                                          |                                                                 | Number of process        | ors:                                 |               |
|                                                                                                    |                                                                                                    |                        |                                            |                    |                 |                      |                      |                                        |                                                                          |                                                                 | 5                        |                                      |               |
| ↓ C<br>dire                                                                                                    | reate a tir<br>ctory, and                                                                                                    | nesta<br>I repe        | mped 'proces<br>at for subseq              | ssing/a<br>uent rı | inalysi<br>ins. | is/pandda            | s_XXX′               |                                        | pandda.anal<br>pandda.insp<br>run pandda.i<br>Export NEW<br>Export ALL P | yse<br>ect<br>inspect at home<br>PANDDA models<br>YANDDA models |                          | ¢                                    |               |
| <b>0</b> S                                                                                                    | elect 'pan                                                                                                    | idda.a                 | nalyse (PanD                               | DA2)' a            | and cl          | ick 'run'            |                      |                                        | Export SELE                                                              | CTED PANDDA models                                              |                          |                                      |               |
|                                                                                                    |                                                                                                    |                        |                                            |                    |                 |                      |                      |                                        | cluster datas                                                            | sets                                                            |                          |                                      |               |
|                                                                                                    |                                                                                                    |                        |                                            |                    |                 |                      |                      |                                        | Event Map -:                                                             | > SF<br>:f                                                      |                          | =0.5)                                |               |
|                                                                                                    |                                                                                                    |                        |                                            |                    |                 |                      |                      |                                        | check model                                                              | lled ligands                                                    |                          | peed up calculations, but maps mig   | ht be less pi |
|                                                                                                    |                                                                                                    |                        |                                            |                    |                 |                      |                      |                                        | refine ALL bo                                                            | ound-state models with E                                        | BUSTER                   | pandda2 only)                        |               |
| ATU                                                                                                    | S: UNKNO                                                                                                    | JWN                    |                                            |                    |                 |                      |                      |                                        | refine NEW b                                                             | oound-state models with                                         | BUSTER                   |                                      |               |
|                                                                                                    |                                                                                                    |                        |                                            |                    |                 |                      |                      |                                        | refine ALL bo                                                            | ound-state models with E                                        | BUSTER (no sanity check) |                                      |               |
| Upo                                                                                                    | date Tables                                                                                                    |                        | Se Dat                                     | tasets             |                 | 🌐 Ма                 | ıps & Restrain       | its                                    | refine NEW b                                                             | oound-state models with                                         | BUSTER (no sanity check) | ප් Refineme                          | ent           |
| From                                                                                                    | Datasource                                                                                                    | Э                      | Get New Results from Autoproc              | essing 🖨           | Status          | Run DIMPLE on select | ed MTZ files         |                                        | Build ground                                                             | i state model                                                   | 1                        | en COOT - BUSTER refinement - 🖨      | Ri<br>Sta     |
|                                                                                                    |                                                                                                    |                        |                                            |                    |                 |                      |                      |                                        |                                                                          | (                                                               |                          |                                      |               |
|                                                                                                    |                                                                                                    |                        |                                            |                    |                 |                      |                      |                                        | papelda med                                                              |                                                                 |                          |                                      |               |

Check if jobs are running on the cluster as described previously

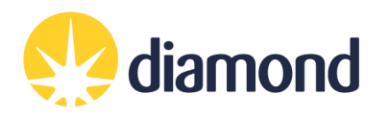

### pandda.analyse PanDDA2 - Useful tricks

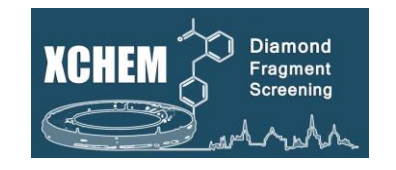

PanDDA 2 accepts several keyword arguments that may be useful:

To Run Subsets Of Data

--dataset\_range="100-200"

grid spacing (default=0.5)

keyword arguments (pandda2 only)

--only\_datasets="BAZ2BA-x102,BAZ2BA-x097"

To Filter Poor Quality Data

--high\_res\_lower\_limit=3.0

--max\_rfree=0.3

PanDDA2 Documentation

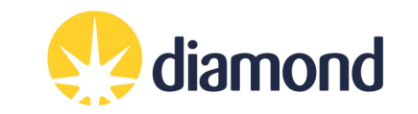

### PanDDAs Tab: pandda.inspect

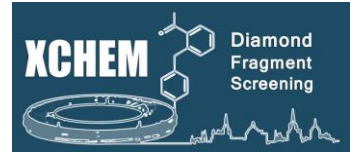

| ile Drit        | - Source Dect-         | roncos Den                | tion Hele                             |                     |                 |                      |                     |                     |                   |                  |                                                                                                    |
|-----------------|------------------------|---------------------------|---------------------------------------|---------------------|-----------------|----------------------|---------------------|---------------------|-------------------|------------------|----------------------------------------------------------------------------------------------------|
| ile <u>D</u> at | a Source <u>P</u> rete | rences Deposi             | tion <u>H</u> elp                     | t Deposition        | Cottings        |                      |                     |                     |                   |                  |                                                                                                    |
| Jverview        | Datasets               | Maps PANDDA:              | Reinemen                              |                     | setungs         |                      |                     |                     |                   |                  |                                                                                                    |
| pandda.         | anaiyse Datas          | et Summary   R            | esults Summar                         | y Inspect Sum       | mary            |                      |                     |                     |                   |                  |                                                                                                    |
|                 | Sample ID              | Refinement<br>Space Group | Resolution<br>n <l sig(l)=""> = 1</l> | Dimple<br>1. Rcryst | Dimple<br>Rfree | Crystal Form<br>Name | PanDDA<br>launched? | PanDDA<br>hit?      | PanDDA<br>reject? | PanDDA<br>Status | DA data directory                                                                                     |
| 1               | SHH-x100               | C 1 2 1                   | 1.16                                  | 0.17568             | 0.19511         | SG-C121-No           | True                | False               | False             | None             | e 15/lb13320-1/processing/analysis/initial_model/* Select Input Temp                                  |
| 2               | SHH-x1000              | C 1 2 1                   | 1.47                                  | 0.15616             | 0.17929         | SG-C121-No           | True                | False               | False             | None             | e pdb style dimple.pdb                                                                                |
| 3               | SHH-x1001              | C 1 2 1                   | 1.67                                  | 0.16128             | 0.19716         | SG-C121-No           | True                | False               | False             | None             | e mtz style dimple.mtz                                                                                |
| 4               | SHH-x1002              | C 1 2 1                   | 1.31                                  | 0.16690             | 0.18772         | SG-C121-No           | True                | False               | False             | None             | e output directory                                                                                    |
| 5               | SHH-x1003              | C 1 2 1                   | 1.31                                  | 0.17002             | 0.19491         | SG-C121-No           | True                | False               | False             | None             | e                                                                                                    |
| 6               | SHH-x1004              | C 1 2 1                   | 1.41                                  | 0.22294             | 0.26544         | SG-C121-No           | True                | False               | False             | None             | e submit                                                                                              |
| 7               | SHH-x1005              | C 1 2 1                   | 1.33                                  | 0.16449             | 0.18668         | SG-C121-No           | True                | False               | False             | None             | e number of processors                                                                                |
| 8               | SHH-x1006              | C 1 2 1                   | 2.06                                  | 0.18989             | 0.23319         | SG-C121-No           | True                | False               | False             | None             | e 11                                                                                                  |
| 9               | SHH-x1009              | C 1 2 1                   | 1.67                                  | 0.16401             | 0.20044         | SG-C121-No           | True                | False               | False             | None             | e order events by:                                                                                    |
| 10              | SHH-x101               | C 1 2 1                   | 1.11                                  | 0.15974             | 0.17569         | SG-C121-No           | True                | False               | False             | None             | e cluster_size                                                                                        |
| 11              | SHH-x1010              | C121                      | 1.43                                  | 0.15886             | 0.18128         | SG-C121-No           | True                | False               | False             | None             | e Use space group of reference file as filter:                                                        |
| 12              | SHH-x1011              | C 1 2 1                   | 1.51                                  | 0.15756             | 0.17944         | SG-C121-No           | True                | False               | False             | None             | e                                                                                                    |
| 13              | SHH-x1012              | C 1 2 1                   | 1.62                                  | 0.16154             | 0.18610         | SG-C121-No           | True                | False               | False             | None             | e                                                                                                    |
| 14              | SHH-x1013              | C 1 2 1                   | 1.36                                  | 0.16392             | 0.18547         | SG-C121-No           | True                | True                | False             | None             | e Expert Parameters (only change if you know what you are doing!):                                    |
| 15              | SHH-x1014              | C 1 2 1                   | 1.40                                  | 0.17439             | 0.19343         | SG-C121-No           | True                | False               | False             | None             | e min_build_datasets                                                                                  |
| 16              | SHH-x1015              | C 1 2 1                   | 1.46                                  | 0.16374             | 0.18237         | SG-C121-No           | True                | False               | False             | None             | e 40                                                                                                  |
| 17              | SHH-x1016              | C 1 2 1                   | 1.71                                  | 0.20015             | 0.25545         | SG-C121-No           | True                | False               | False             | None             | e max_new_datasets                                                                                    |
| 18              | SHH-x1018              | C 1 2 1                   | 1.84                                  | 0.17237             | 0.21639         | SG-C121-No           | True                | True                | False             | None             | e                                                                                                    |
| 19              | SHH-x1019              | C 1 2 1                   | 1.82                                  | 0.19399             | 0.21879         | SG-C121-No           | True                | False               | False             | None             | e grid_spacing (default=0.6)<br>Note: higher values speed up calculations, but maps might be less pre |
| 20              | SHH-x102               | C 1 2 1                   | 1.17                                  | 0.15891             | 0.17738         | SG-C121-No           | True                | False               | False             | None             | e 0.6                                                                                                 |
| 21              | SHH-x1020              | C 1 2 1                   | 3.28                                  | 0.26495             | 0.33837         | SG-C121-No           |                     |                     |                   |                  |                                                                                                    |
| 22              | SHH-x1021              | C 1 2 1                   | 1.28                                  | 0.17132             | 0.19037         | SG-C121-No           | U S                 | elect 'p            | andda.ir          | spect            | t' and click 'run'                                                                                    |
| 23              | SHH-x1022              | C121                      | 1.56                                  | 0.15776             | 0.18612         | SG-C121-No           |                     |                     |                   |                  |                                                                                                    |
|                 |                        |                           |                                       |                     |                 |                      |                     | Ji and a            | pandda            | i.inspe          | bect interface will launch                                                                            |
|                 |                        |                           |                                       |                     |                 |                      |                     |                     |                   |                  |                                                                                                    |
| _               |                        |                           |                                       | D                   | atacata         |                      | Ma                  |                     | otraint           | _                | Hit Identification Definement                                                                         |
|                 | Update                 | lables                    |                                       |                     | atasets         | Rup                  | IVIa                | aps a Re            | estraints         | Bun              |                                                                                                    |
| F               | rom Dat                | asource                   | Get                                   | New Results from    | Autoprocessir   | ng 🗢 Status          | Create CIF/PDB      | /PNG file of ALL of | ompounds          | \$ Status        | s pandda.inspect  Status Open COOT  Status                                                            |
| le              |                        |                           |                                       |                     |                 |                      |                     |                     | //                |                  |                                                                                                    |

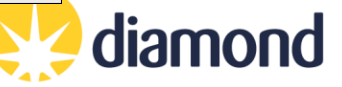

### pandda.inspect COOT interface

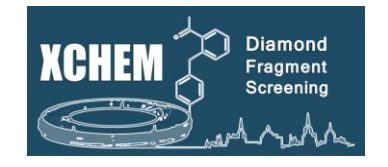

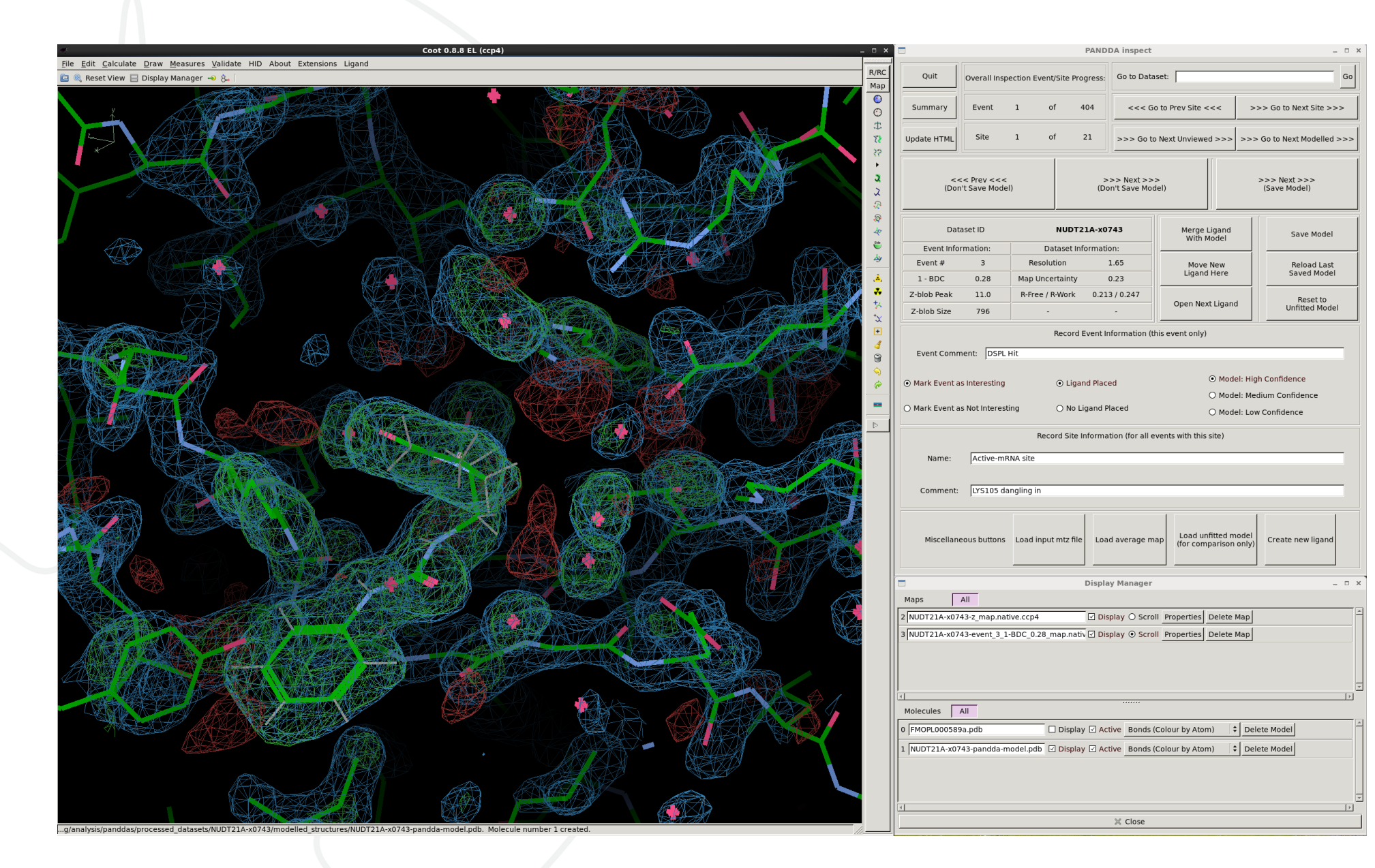

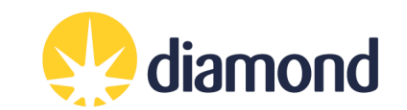

### pandda.inspect COOT interface

z\_map.native.ccp4

(set to appear like a difference map, on by default)

event\_X\_1-BDC\_Y\_map.ccp4

(the important one! On by default)

Shows the extent of deviations from the ensemble of crystallographic datasets. Large positive or negative Z-scores (±3) indicate significant deviations from the ensemble, and may represent interesting features.

Partial-difference density obtained by subtracting a fraction of the mean map from the dataset map. This reveals the density for low-occupancy binding events. X indicates which event in this dataset is being inspected, and Y indicates the amount of mean map that has been subtracted (amount subtracted = 1-Y).

Loaded automatically. PanDDA 2 will have attempted ligand fitting, but this file is present/hidden in case of multiple sites, re-fitting.

-pandda-model.pdb

ligand files

The output of pandda2-analyse, with auto-fitted ligand in position (if an autobuild occurred)

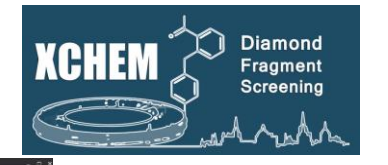

\_\_\_\_ X

Celete Model

Celete Model

Event map is blue, z-map is green. Despite appearances these are not 2Fo-Fc and Fo-Fc maps and should not be treated as such!

**Display Manager** 

Display Active Bonds (Colour by Atom)

🛛 Close

3 NUDT21A-x0743-event\_3\_1-BDC\_0.28\_map.nativ 🗹 Display 💿 Scroll Properties Delete Map

NUDT21A-x0743-pandda-model.pdb Display Active Bonds (Colour by Atom)

☑ Display ○ Scroll Properties Delete Map

Maps All
2 NUDT21A-x0743-z\_map.native.ccp4

Molecules All

FMOPL000589a.pdb

## pandda.inspect COOT interface

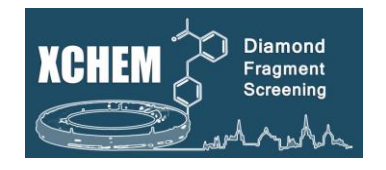

Open html summary page of the data analysis

- Indicates number of sites and events to review
- Navigate through the events and sites, or go straight to a dataset of interest
- Summary of PanDDA statistics
- Merge or add ligands to the model
- Save your model or roll back to previous models.

### • To annotate the event.

O To <u>annotate the sites</u>. It will be used by XCE to categorise models in refinement.

# For your hits to be taken to the next step (If you do not follow these steps you will not be able to export your models!):

- 'Mark Event as Interesting' and 'Ligand Placed' <u>must</u> be selected
- Save model (or 'Next' (Save model)). A panddamodel.pdb will be saved in processed\_datasets/\*/modelled\_structures/
- Update the event information as necessary
- Do not save useless/empty/dubious model

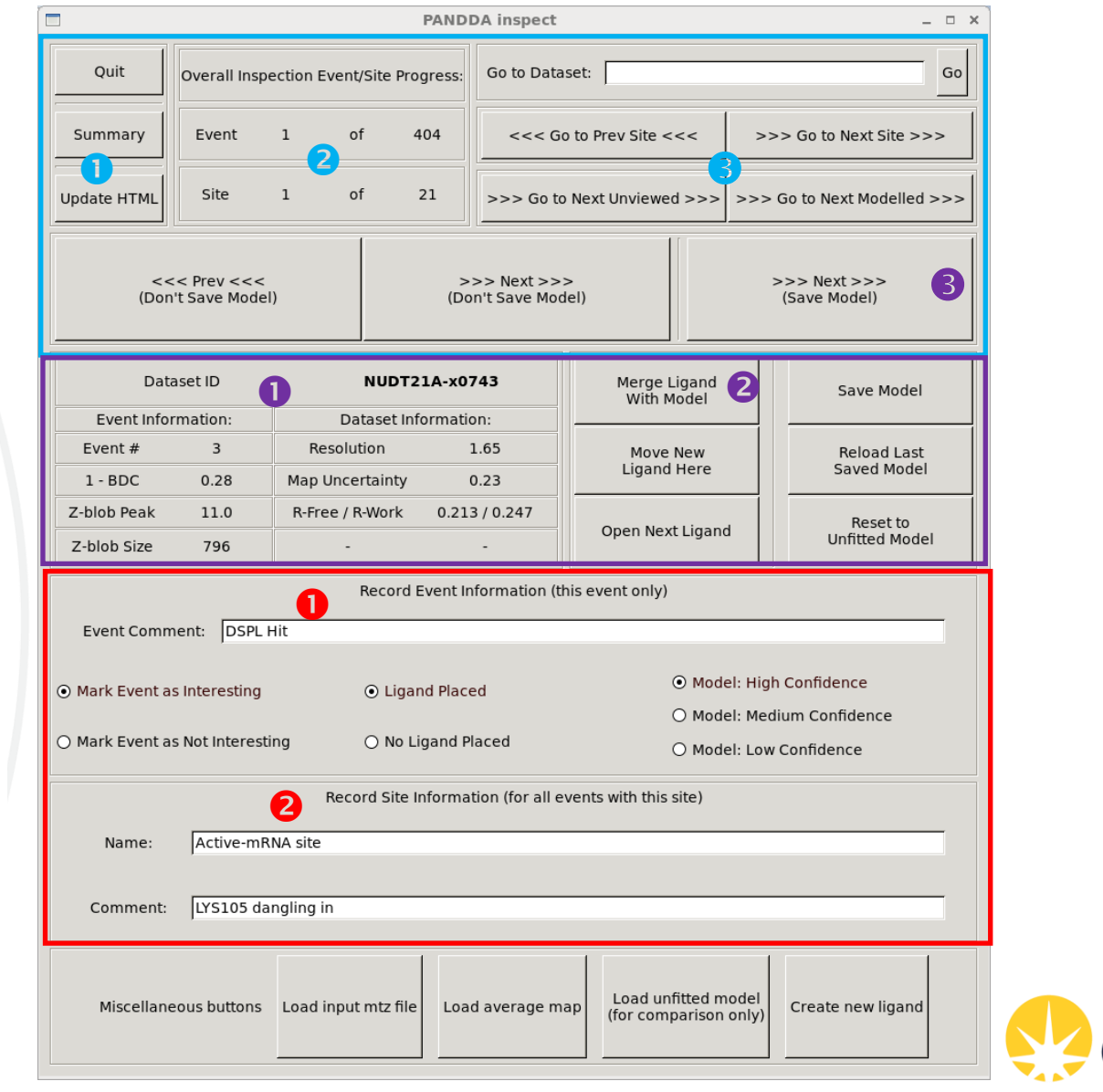

## Using pandda.inspect with PanDDA2

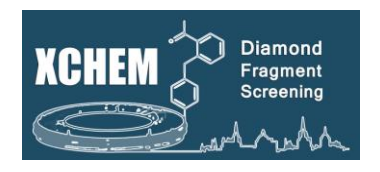

Expect more events but they are better ranked within sites

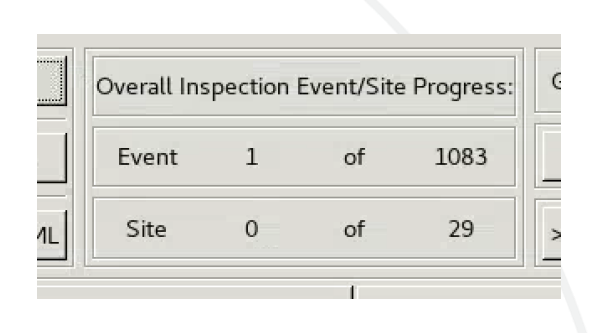

Autobuilt models may be spurious and should be deleted if so

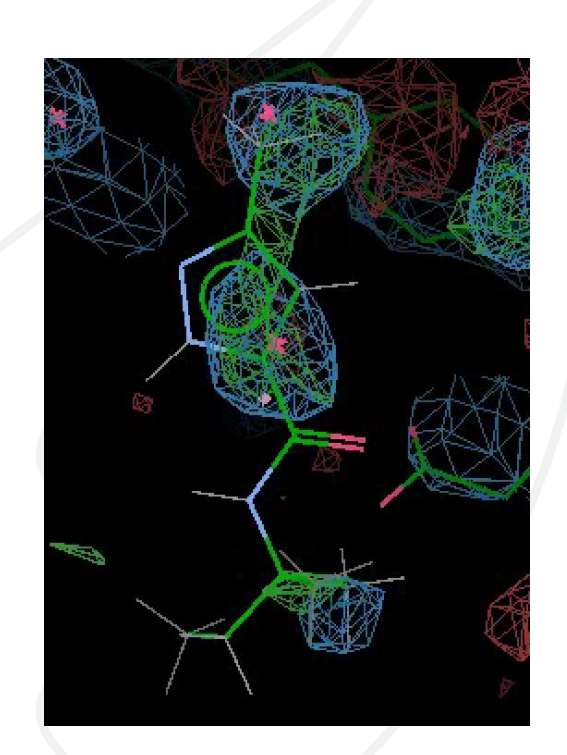

Autobuilt models will be present in some events

> Z-blob peak now contains a score from 0.0 to 1.0, with higher being more ligandbinding-event-like

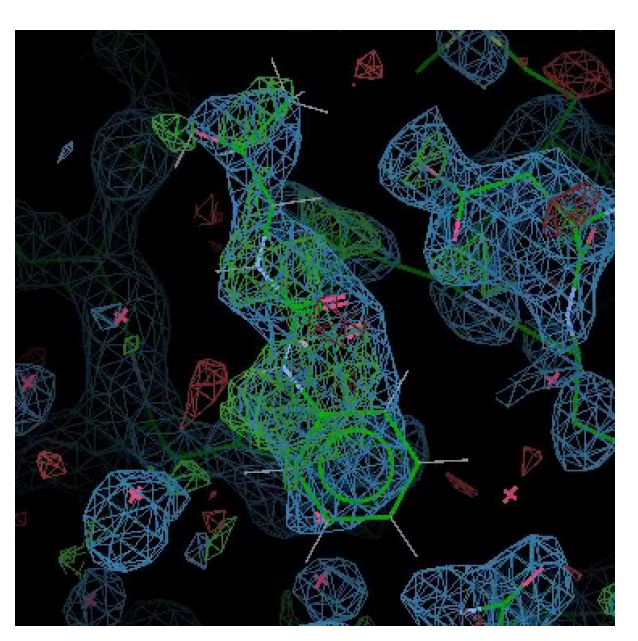

| 1 - BDC     | 0.18 |
|-------------|------|
| Z-blob Peak | 0.9  |
| Z-blob Size | 247  |

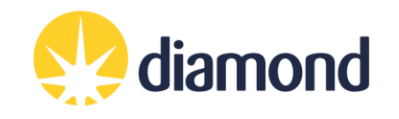

# Modelling in pandda.inspect

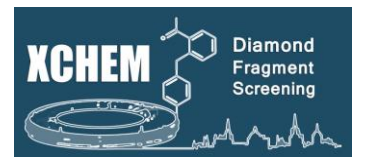

With PanDDA, you are not trying to build the entire model – just a model of the protein when something is bound to it: **i.e. the bound-state model**.

- Focus on the centred event map do not navigate away from the initial view or search for blobs using Coot
- If you cannot clearly see the ligand pose in the PanDDA event map move on, there will be plenty more events to check!
- Only change/delete atoms that are "important" with large peaks in the Z-map, clear shifts in location other smaller changes can be built in refinement
- Think 'would I give this model to a chemist for follow-up compound design?' 'Would I spend 3 months and £10K on follow-up chemistry'??

| 1. | Prune solvent molecules and<br>alternate sidechain<br>conformations | Delete those atoms and alternate conformations that are not present in the event map.                                                                                                    |
|----|---------------------------------------------------------------------|----------------------------------------------------------------------------------------------------|
| 2. | Fix conformations and rotamers<br>that have changed                 | For residues where a sidechain or water has changed, simply correct the model as normal. Every residue that is<br>moved in the model will lead to an alternate conformation when the ensemble model is constructed, so it is<br>normally only necessary to model large changes from the reference model.    |
| 3. | Model the ligand (if present) and add new solvent molecules.        | Add new solvent molecules to the protein model where required. The ligand should be modelled in a preliminary<br>location of it was supplied to PanDDA2. You can move it using standard COOT tools, and use 'Mark Event as<br>Interesting' and 'Ligand Placed' to add the structure to the list for export. |
| 4. | Save the changes to the model.                                      | use the "Save Model" or "Next Event >>> (Save Model)" button to have the model before progressing                                                                                                    |

### PanDDAs Tab: pandda.export

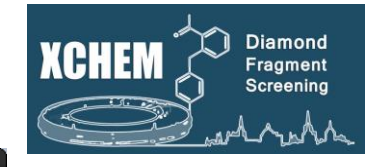

- 0 X XChemExplorer erences <u>D</u>eposition Help PANDDAs Refinement Deposition Settings Maps et Summary Results Summary Inspect Summary Refinement Resolution Dimple Dimple Crystal Form PanDDA PanDDA PanDDA PanDI data directory Rcryst hit? Statu Name launched? Space Group n < l/sig(l) > = 1.Rfree reject? 17/lb16813-1/processing/analysis/initial\_model/\* Select Input Template SG-I121-No.5. 1121 n/a 0.20091 0.24170 True True False start pdb style dimple.pdb 1121 3.40 0.27638 0.36151 SG-I121-No.5. True False False start dimple.mtz mtz style 1121 0.19085 n/a 0.22944 SG-I121-No.5. True True False start output directory 1121 0.18977 0.23902 SG-I121-No.5. False False n/a True start Ita/2017/lb16813-1/processing/analysis/panddas Select PANNDAs Directory 1121 n/a 0.18998 0.23253 SG-I121-No.5. True False False start submit 1121 n/a 0.18312 0.24032 SG-I121-No.5. True False False start qsub \$ 1121 n/a 0.18523 0.22781 SG-I121-No.5. True False False start number of processors 1121 n/a 0.18656 0.23316 SG-I121-No.5. True True False start 7 order events by: 1121 0.18469 0.22959 SG-I121-No.5. True False False n/a start \$ cluster\_size False 1121 n/a 0.17369 0.22225 SG-I121-No.5. True False start Use space group of reference file as filter 1121 n/a 0.23200 0.27408 SG-I121-No.5. True True False start 1121 n/a 0.18925 0.24418 SG-I121-No.5. True False False start 1121 0.22815 SG-I121-No.5. n/a 0.18800 True False False start Expert Parameters (only change if you know what you are doing!): 1121 2.35 0.22608 0.28155 SG-I121-No.5. True False False start 1121 0.17693 SG-I121-No.5. False False start min build datasets n/a 0.23415 True 1121 3.17 0.18876 0.25831 SG-I121-No.5. True • Select 'Export ALL PANDDA models' and click 'run' 1121 n/a 0.18837 0.22015 SG-I121-No.5. True 1121 n/a 0.19610 0.23504 SG-I121-No.5. It will prepare the model (bound/unbound state) and True less pretty) refinement parameters, do a first round of 1121 n/a 0.19576 0.23759 SG-I121-No.5. True refinement and create the ligand validation plot **Hit Identification Maps & Restraints** Datasets Refinement les Run Run Run Run \$ Status Export ALL PANDDA models urce Get New Results from Autoprocessing \$ Run DIMPLE on selected MTZ files \$ Open COOT \$ Status Status Status

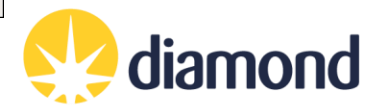

### PanDDAs Tab: pandda.export

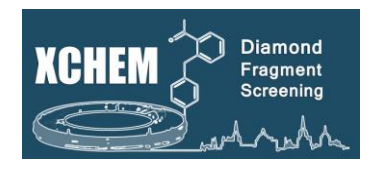

### pandda.export

- "Export **NEW/ALL/SELECTED** PanDDA models":
  - Generates an ensemble model of bound and ground states and launches refinement
  - Uses REFMAC for refinement
  - Generates occupancy and restraints parameters for refmac and phenix
  - Ligand stats are calculated
- "Refine **ALL/NEW** bound-state models with BUSTER":
  - Launches refinement of **bound-state only**
  - Useful for high occupancy ligands with single protein conformations
  - Can launch without sanity checks ("no sanity check") but not recommended
    - If refinement job fails then check the buster log files to see why and fix

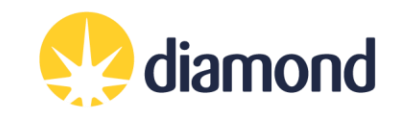

**Refinement Tab** 

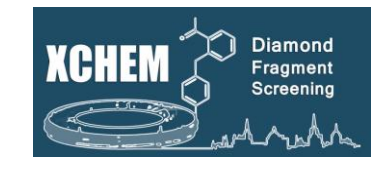

|                                          |               |                                     |                          |                      |                     |                       | XChemExplo       | rer               |                      |                        | _ 0                 |
|------------------------------------------|---------------|-------------------------------------|--------------------------|----------------------|---------------------|-----------------------|------------------|-------------------|----------------------|------------------------|---------------------|
| le <u>D</u> atasource<br>erview Datasets | Preferences D | eposition Help<br>Refinement Deposi | Labels                   |                      |                     |                       |                  |                   |                      |                        |                     |
| Sample ID                                | Compound ID   | Refinement<br>Space Group           | Refinement<br>Resolution | Refinement<br>Rcryst | Refinement<br>Rfree | Refinement<br>Outcome | buster-reports   | Ligand CC         | Refinement<br>Status |                        |                     |
| MID2A-x0041                              | Z57101343     | P 21 21 21                          | 1.570                    | 0.2301               | 0.2463              | 4 - CompChem ready    | Refine 13-report | LIG-B-801: 0.795  | finished             |                        |                     |
| MID2A-x0109                              | Z190780124    | P 21 21 21                          | 1.540                    | 0.2292               | 0.2498              | 3 - In Refinement     | Refine 10-report | LIG-B-801: 0.789  | finished             |                        |                     |
| MID2A-x0112                              | Z45656995     | P 21 21 21                          | 2.340                    | 0.2257               | 0.2699              | 3 - In Refinement     | Refine 9-report  | LIG-A-711: 0.742  | finished             |                        |                     |
| MID2A-x0135                              | Z1134990241   | P 21 21 21                          | 2.456                    | 0.2568               | 0.2938              | 3 - In Refinement     | Refine 8-report  | LIG-A-711: 0.824  | finished             |                        |                     |
| MID2A-x0139                              | Z1129283193   | P 21 21 21                          | 1.830                    | 0.2271               | 0.2561              | 3 - In Refinement     | Refine 7-report  | LIG-A-801: 0.692  | finished             |                        |                     |
| MID2A-x0144                              | Z57472297     | P 21 21 21                          | 2.066                    | 0.2575               | 0.2858              | 3 - In Refinement     | Refine 8-report  | LIG-A-711: 0.666  | finished             |                        |                     |
| MID2A-x0145                              | Z1407672867   | P 21 21 21                          | 2.089                    | 0.2399               | 0.2822              | 3 - In Refinement     | Refine 8-report  | LIG-A-711: 0.760  | finished             |                        |                     |
| MID2A-x0152                              | Z1101755952   | P 21 21 21                          | 1.911                    | 0.2472               | 0.2774              | 3 - In Refinement     | Refine 8-report  | LIG-A-711: 0.830  | finished             |                        |                     |
| MID2A-x0155                              | Z56792776     | P 21 21 21                          | 1.759                    | 0.2399               | 0.2644              | 3 - In Refinement     | Refine 8-report  | LIG-A-711: 0.755  | finished             |                        |                     |
| 0 MID2A-x0169                            | Z1367324110   | P 21 21 21                          | 2.141                    | 0.2406               | 0.2776              | 3 - In Refinement     | Refine 4-report  | LIG-A-711: 0.605  | finished             |                        |                     |
| 1 MID2A-x0183                            | Z135439900    | P 21 21 21                          | 2.090                    | 0.2568               | 0.2975              | 3 - In Refinement     | Refine 2-report  | LIG-A-801: 0.695  | finished             |                        |                     |
| 2 MID2A-x0184                            | Z1955122823   | P 21 21 21                          | 1.970                    | 0.2334               | 0.2596              | 3 - In Refinement     | Refine 8-report  | LIG-A-711: 0.894  | finished             |                        |                     |
| 3 MID2A-x0208                            | Z19755216     | P 21 21 21                          | 1.810                    | 0.2518               | 0.2791              | 3 - In Refinement     | Refine 8-report  | LIG-A-711: 0.879  | finished             |                        |                     |
| 4 MID2A-x0301                            | Z729726784    | P 21 21 21                          | 1.549                    | 0.2227               | 0.2444              | 4 - CompChem ready    | Refine 9-report  | LIG-A-4000: 0.782 | finished             |                        |                     |
| 5 MID2A-x0328                            | Z133716556    | P 21 21 21                          | 1.629                    | 0.2234               | 0.2498              | 4 - CompChem ready    | Refine 11-report | LIG-A-801: 0.653  | finished             |                        |                     |
| 6 MID2A-x0361                            | Z2856434762   | P 21 21 21                          | 1.670                    | 0.2267               | 0.2474              | 4 - CompChem ready    | Refine 2-report  | None              | finished             |                        |                     |
| 7 MID2A-x0393                            | Z1545196403   | P 21 21 21                          | 1.600                    | 0.2162               | 0.2345              | 4 - CompChem ready    | Refine 7-report  | LIG-B-801: 0.795  | finished             |                        |                     |
| B MID2A-x0398                            | Z26968795     | P 21 21 21                          | 1.820                    | 0.2212               | 0.2514              | 4 - CompChem ready    | Refine 7-report  | LIG-A-4000: 0.697 | finished             |                        |                     |
| 9 MID2A-x0401                            | Z2242056442   | P 21 21 21                          | 1.879                    | 0.2335               | 0.2621              | 4 - CompChem ready    | Refine 3-report  | None              | finished             |                        |                     |
| 0 MID2A-x0419                            | Z32014663     | P 21 21 21                          | 1.610                    | 0.2175               | 0.2456              | 4 - CompChem ready    | Refine 7-report  | LIG-A-4000: 0.739 | finished             |                        |                     |
| 1 MID2A-x0425                            | Z1827602749   | P 21 21 21                          | 1.710                    | 0.2227               | 0.2501              | 4 - CompChem ready    | Refine 5-report  | LIG-A-801: 0.86   | finished             |                        |                     |
| 2 MID2A-x0434                            | Z1217960891   | P 21 21 21                          | 1.770                    | 0.2532               | 0.2789              | 4 - CompChem ready    | Refine 4-report  | LIG-A-801: 0.93   | finished             |                        |                     |
| 3 MID2A-x0452                            | Z228585534    | P 21 21 21                          | 1.600                    | 0.2143               | 0.2398              | 4 - CompChem ready    | Refine 6-report  | LIG-A-4000: 0.597 | finished             |                        |                     |
| 4 MID2A-x0453                            | Z375990520    | P 21 21 21                          | 1.570                    | 0.2171               | 0.2374              | 4 - CompChem ready    | Refine 4-report  | LIG-B-801: 0.866  | finished             |                        |                     |
| 5 MID2A-x0455                            | Z1270312110   | P 21 21 21                          | 1.789                    | 0.2356               | 0.2660              | 4 - CompChem ready    | Refine 4-report  | LIG-B-801: 0.776  | finished             |                        |                     |
| 6 MID2A-x0456                            | Z383202616    | P 21 21 21                          | 1.490                    | 0.2133               | 0.2257              | 4 - CompChem ready    | Refine 5-report  | LIG-A-4000: 0.6   | finished             |                        |                     |
| 7 MID2A-x0457                            | Z32014663     | P 21 21 21                          | 1.589                    | 0.2164               | 0.2378              | 4 - CompChem ready    | Refine 4-report  | LIG-B-801: 0.602  | finished             |                        |                     |
| B MID2A-x0478                            | Z300245038    | P 21 21 21                          | 1.850                    | 0.2292               | 0.2574              | 3 - In Refinement     | Refine 5-report  | LIG-A-4000: 0.6   | finished             |                        |                     |
| 9 MID2A-x0482                            | Z647156496    | P 21 21 21                          | 1.960                    | 0.2280               | 0.2611              | 4 - CompChem ready    | Refine 5-report  | LIG-A-801: 0.795  | finished             |                        |                     |
| 0 MID2A-x0484                            | Z1432018343   | P 21 21 21                          | 1.787                    | 0.2312               | 0.2660              | 4 - CompChem ready    | Refine 4-report  | LIG-B-801: 0.928  | finished             |                        |                     |
| 1 MID2A-x0508                            | Z235361315    | P 21 21 21                          | 1.740                    | 0.2394               | 0.2621              | 4 - CompChem ready    | Refine 4-report  | LIG-A-4000: 0.617 | finished             |                        |                     |
| 2 MID2A-x0513                            | Z369936976    | P 21 21 21                          | 1.689                    | 0.2273               | 0.2555              | 4 - CompChem ready    | Refine 5-report  | LIG-B-801: 0.482  | finished             |                        |                     |
| 3 MID2A-x0525                            | Z381474098    | P 21 21 21                          | 1.540                    | 0.2070               | 0.2175              | 4 - CompChem ready    | Refine 5-report  | LIG-A-409         |                      |                        |                     |
| 4 MID2A-x0526                            | Z198195770    | P 21 21 21                          | 1.640                    | 0.2189               | 0.2423              | 3 - In Refinement     | Refine 3-report  | LIG-A-            |                      |                        |                     |
| 5 MID2A-x0528                            | Z56827661     | P 21 21 21                          | 1.720                    | 0.2217               | 0.2426              | 3 - In Refinement     | Refine 3-report  | LIG-B-            | select 'Ope          | en coot' and click 'ru | in'                 |
| 6 MID2A-x0531                            | Z1343633025   | P 21 21 21                          | 1.689                    | 0.2245               | 0.2534              | 4 - CompChem ready    | Refine 4-report  | LIG-A-            |                      |                        |                     |
| 7 MID2A-x0535                            | Z65532537     | P 21 21 21                          | 1.880                    | 0.2691               | 0.3102              | 4 - CompChem ready    | Refine 5-report  | LIG-A             |                      |                        |                     |
| B MID2A-x0541                            | Z2856434865   | P 21 21 21                          | 1.769                    | 0.2130               | 0.2446              | 4 - CompChem ready    | Refine 5-report  | LIG-A- It var     | ill anon co          | ot and an the VCE      | ofinament control   |
| 9 MID2A-x0546                            | Z2856434829   | P 21 21 21                          | 1.540                    | 0.2086               | 0.2327              | 4 - CompChem ready    | Refine 5-report  | LIG-A-            | in open co           |                        |                     |
| 0 MID2A-x0547                            | Z364328788    | P 21 21 21                          | 1.921                    | 0.3193               | 0.3367              | 4 - CompChem ready    | Refine 5-report  | LIG-B non         |                      |                        |                     |
| 1 MID2A-x0549                            | Z26968795     | P 21 21 21                          | 1.510                    | 0.2015               | 0.2241              | 4 - CompChem ready    | Refine 5-report  | LIG-B Pari        |                      |                        |                     |
| 2 MID2A-x0550                            | Z364321922    | P 21 21 21                          | 1.771                    | 0.2161               | 0.2410              | 4 - CompChem ready    | Refine 4-report  | LIG-B-801. 0.720  | misneu               |                        |                     |
| 3 MID2A-x0555                            | Z1449748885   | P 21 21 21                          | 1.570                    | 0.2198               | 0.2481              | 4 - CompChem ready    | Refine 4-report  | LIG-A-4000: 0.282 | finished             |                        |                     |
| 4 MID2A-x0563                            | Z2856434918   | P 21 21 21                          | 1.620                    | 0.2144               | 0.2391              | 4 - CompChem ready    | Refine 4-report  | LIG-A-801: 0.920  | finished             |                        |                     |
| 5 MID2A-x0564                            | Z1003207278   | P 21 21 21                          | 1.390                    | 0.2090               | 0.2284              | 4 - CompChem ready    | Refine 4-report  | LIG-A-801: 0.75   | finished             |                        |                     |
|                                          |               |                                     | 1.1.1.1                  |                      |                     |                       | A la m           |                   |                      |                        |                     |
| Ur                                       | date Tab      | les                                 |                          | So Datas             | sets                | •                     | Maps & Res       | traints           |                      | Hit Identification     | <b>B</b> Refinement |

Run Status

\$

Run DIMPLE on selected MTZ files

Get New Results from Autoprocessing

Run pandda.analyse
 Status

diamond 🤥

Run Status

Run Status Open COOT - REFMAC refinement - 🖨

1

idle

From Datasource

### **Refinement Tab**

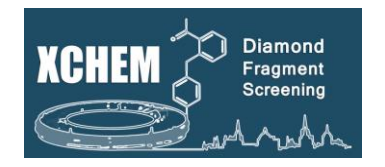

| XChemExplorer _ 🗆 🗙                                                                                                    |                                                                                              |                                                                                                    |  |  |  |  |  |  |  |
|----------------------------------------------------------------------------------------------------|----------------------------------------------------------------------------------------------|----------------------------------------------------------------------------------------------------|--|--|--|--|--|--|--|
| Select Samples                                                                                                    | 0                                                                                            |                                                                                                    |  |  |  |  |  |  |  |
| 1 - Analysis Pending 🕛 🔽 🗸 GO                                                                                                    |                                                                                              |                                                                                                    |  |  |  |  |  |  |  |
| found 76 samples                                                                                                    |                                                                                              |                                                                                                    |  |  |  |  |  |  |  |
|                                                                                                    | <b>-</b>                                                                                     |                                                                                                    |  |  |  |  |  |  |  |
| R/Rfree                                                                                                    | 0.348 / 0.391                                                                                | Ligand ID -                                                                                                    |  |  |  |  |  |  |  |
| Resolution                                                                                                    | 1.93                                                                                         | occupancy -                                                                                                    |  |  |  |  |  |  |  |
| olprobityScore                                                                                                    | -                                                                                            | B average -                                                                                                    |  |  |  |  |  |  |  |
| Rama Outliers - B ratio -                                                                                                    |                                                                                              |                                                                                                    |  |  |  |  |  |  |  |
| Rama Favored - RSCC -                                                                                                    |                                                                                              |                                                                                                    |  |  |  |  |  |  |  |
| rmsd(Bonds)                                                                                                    | 0.016                                                                                        | rmsd -                                                                                                    |  |  |  |  |  |  |  |
| rmsd(Angles)                                                                                                    | 1.880                                                                                        | RSR -                                                                                                    |  |  |  |  |  |  |  |
| Matrix Weight None RSZD -                                                                                                    |                                                                                              |                                                                                                    |  |  |  |  |  |  |  |
| Show MolProbity to-do list                                                                                                    |                                                                                              |                                                                                                    |  |  |  |  |  |  |  |
|                                                                                                    |                                                                                              |                                                                                                    |  |  |  |  |  |  |  |
| Site Name                                                                                                    | Confidence                                                                                   | - Interesting -                                                                                                    |  |  |  |  |  |  |  |
| Comment                                                                                                    | connuence                                                                                    | - Interesting -                                                                                                    |  |  |  |  |  |  |  |
|                                                                                                    |                                                                                              |                                                                                                    |  |  |  |  |  |  |  |
| Sample Navigator                                                                                                    |                                                                                              | •                                                                                                    |  |  |  |  |  |  |  |
| OXA10-x0036                                                                                                    |                                                                                              | 4                                                                                                    |  |  |  |  |  |  |  |
|                                                                                                    |                                                                                              |                                                                                                    |  |  |  |  |  |  |  |
| <<<                                                                                                    | >>>                                                                                          | <<< >>>                                                                                                    |  |  |  |  |  |  |  |
|                                                                                                    | >>>                                                                                          | <<< >>>                                                                                                    |  |  |  |  |  |  |  |
| Analysis Status                                                                                                    | Ligand Conf                                                                                  | idence                                                                                                    |  |  |  |  |  |  |  |
| -Analysis Status<br>• Review PANDDA ex                                                                                                    | Ligand Conf                                                                                  | idence                                                                                                    |  |  |  |  |  |  |  |
| Analysis Status<br>O Review PANDDA ex<br>O In Refinement                                                                                       | Ligand Conf<br>port O 0 - no lig                                                             | idence<br>and present<br>Confidence                                                                                        |  |  |  |  |  |  |  |
| Analysis Status<br>O Review PANDDA ex<br>O In Refinement<br>O Comp Chem Ready!                                                                 | Ligand Cont<br>port O 0 - no lig<br>O 1 - Low C<br>O 2 - Corre                               | idence<br>and present<br>Confidence<br>ct ligand, weak density                                                             |  |  |  |  |  |  |  |
| Analysis Status<br>Review PANDDA ex<br>In Refinement<br>Comp Chem Ready!<br>Ready for Depositio                                                | Ligand Cont<br>port O 0 - no lig<br>O 1 - Low C<br>O 2 - Corre<br>n! O 3 - Clear             | idence<br>and present<br>Confidence<br>ct ligand, weak density<br>density, unexpected ligand                               |  |  |  |  |  |  |  |
| Analysis Status<br>Review PANDDA ex<br>In Refinement<br>Comp Chem Ready!<br>Ready for Depositio<br>In PDB                                      | Ligand Conf<br>port                                                                          | idence<br>and present<br>Confidence<br>ct ligand, weak density<br>density, unexpected ligand<br>Confidence                 |  |  |  |  |  |  |  |
| Analysis Status<br>Review PANDDA ex<br>In Refinement<br>Comp Chem Ready!<br>Ready for Depositio<br>In PDB<br>Ligand Modeling                   | Ligand Cont<br>port 0 0 - no lig<br>0 1 - Low (<br>2 - Corre<br>n! 0 3 - Clear<br>0 4 - High | idence<br>and present<br>Confidence<br>Cligand, weak density<br>density, unexpected ligand<br>Confidence                   |  |  |  |  |  |  |  |
| Analysis Status<br>Review PANDDA ex<br>In Refinement<br>Comp Chem Ready!<br>Ready for Depositio<br>In PDB<br>Ligand Modeling<br>Place Ligand h | Ligand Cont<br>port 0 0 - no lig<br>0 1 - Low C<br>0 2 - Corre<br>0 3 - Clear<br>0 4 - High  | idence<br>and present<br>Confidence<br>Ct ligand, weak density<br>density, unexpected ligand<br>Confidence<br>Merge Ligand |  |  |  |  |  |  |  |

refinement parameter

CANCEL

Select the category/status of samples you want to refine (at the beginning: 3 – in refinement) and click 'GO'

**2** It will tell you how many samples were found for that category

**3** To navigate through the samples in the selected category

4 To select the event of interest

*N.B* - XCE has already run on cycle of refinement straight after pandda.export

- **1** Summary of refinement statistics
- 2 & 3 are currently unavailable
- Manually change the status of a model:
- "In Refinement" currently being refined

"Comp Chem Ready!" - Ligand and binding site refined, ready for interpretation, some atoms to refine elsewhere may remain.

"Ready for Deposition!" – drawn into any deposition actions

- Output the ligand confidence for this event
- Launch a refinement of the current model (plus other options)

'Comp chem ready' structure can be shared with your chemist to start follow-up work.

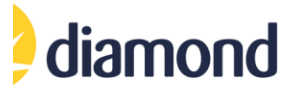

### **PDB Group Deposition**

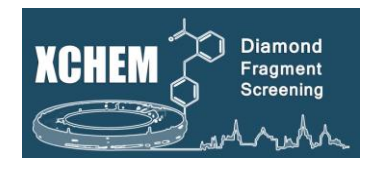

- We can deposit XChem fragment structures to the RCSB in a single group
- Models and integrated data are deposited as .mmcif files
- Instructions are contained within the XCE interface the process is still clunky so some manual file edits may be necessary, but your local contact should be able to help

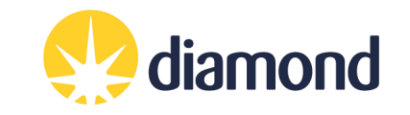

### References

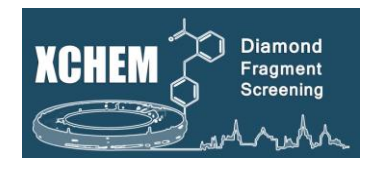

### **XChem Explorer**

Krojer, T., *et al.* The XChem Explorer graphical workflow tool for routine or large-scale protein-ligand structure determination. Acta Cryst D, 73, 267-278 (2017). <u>https://doi.org/10.1107/S2059798316020234</u>

### PanDDA

Pearce, N., et al. Partial-occupancy binders identified by the Pan-Dataset Density Analysis method offer new chemical opportunities and reveal cryptic binding sites. *Structural Dynamics*, **4**, 032104 (2017). <u>https://doi.org/10.1063/1.4974176</u>

Pearce, N., *et al.* A multi-crystal method for extracting obscured crystallographic states from conventionally uninterpretable electron density. *Nat. Commun.*, **8**, 15123 (2017). <u>https://doi.org/10.1038/ncomms15123</u>

https://github.com/ConorFWild/pandda\_2\_gemmi

### XChem pipeline overview

Douangamath, A., et al. Achieving Efficient Fragment Screening at XChem Facility at Diamond Light Source. JoVE journal (2021). <u>https://www.jove.com/t/62414/achieving-efficient-fragment-screening-at-xchem-facility-at-diamond</u>

XChem Bulletin Board

https://www.jiscmail.ac.uk/cgi-bin/webadmin?A0=XCHEMBB

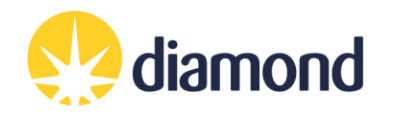